## 6700 Series ENG Art. 6798 7" hands free touchscreen videophone for IPure system

Rev.0.2

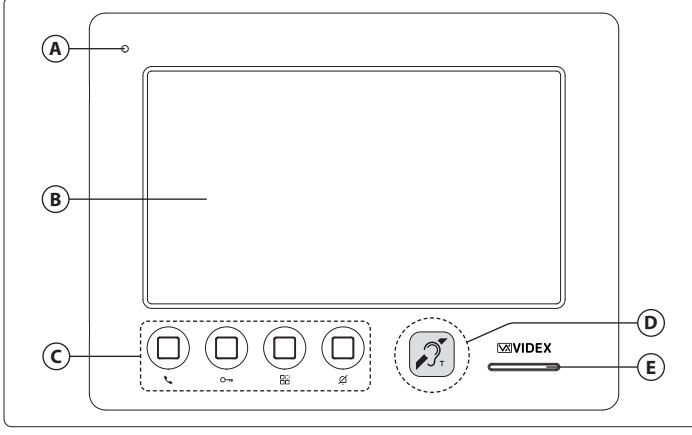

#### Fig. 1 Front

#### DESCRIPTION

7" TFT high-resolution LCD monitor, OSD capacitive touch screen, 4 buttons configurable for functions: door open, intercom call, auto start, camera switching, timed privacy service. 12Vdc or PoE power supply.

2 inputs / 2 outputs.

Wall mounted, white or black finish.

#### VIDEOPHONE INITIALISATION

If powering on the videophone for the first time (through a PoE switch/router or an external power supply unit) the display shows the message "DEVICE NOT INITIALISED", use the configuration software IPure Wizard to setup the device and the system.

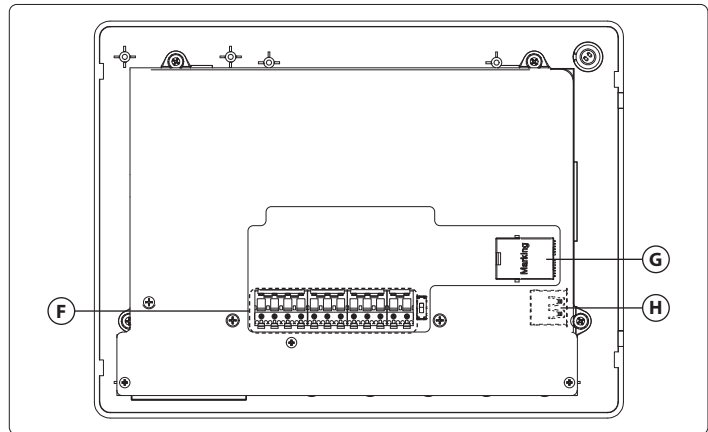

#### Fig. 2 Inside

#### LEGEND

- Microphone
- **B** Touchscreen display
- C Physical programmable buttons
- Induction coil for hearing aid users
- **E** Speaker

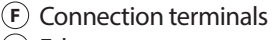

- G Ethernet connector
- (H) USB connector for Wi-Fi optional dongle

To download the programming software **IPure Wizard** and obtain the latest firmware and manuals please visit the following website and register **https://service.videx.it/** 

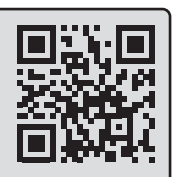

i) The informations contained in this manual are valid for devices with software version 1.9.0 and later.

No connection icon

#### **HOME SCREEN**

The Home screen (**Fig. 3**) includes navigation buttons, control buttons and general information:

- Menu button
   Navigate to other screens (for details see
   "Menu" on pag. 4).
- Current time (to set see "Date and time" on pag. 6).
- **(b)** No connection icon It will appear if there isn't any internet connection.
- **Wi-Fi signal level** It indicate the level of Wi-Fi signal.
- Missed calls button
   View missed calls and access Event log screen
   (for details see "Event log" on pag. 3).
- Date, weather information and location (to set see "Weather location" on pag. 6).
- Thermostat (for details see "Thermostat" on page 13).
- Control touch buttons

(for details see "Control touch buttons" on pag. 2).

i If the display is in standby, simple tap it to activate.

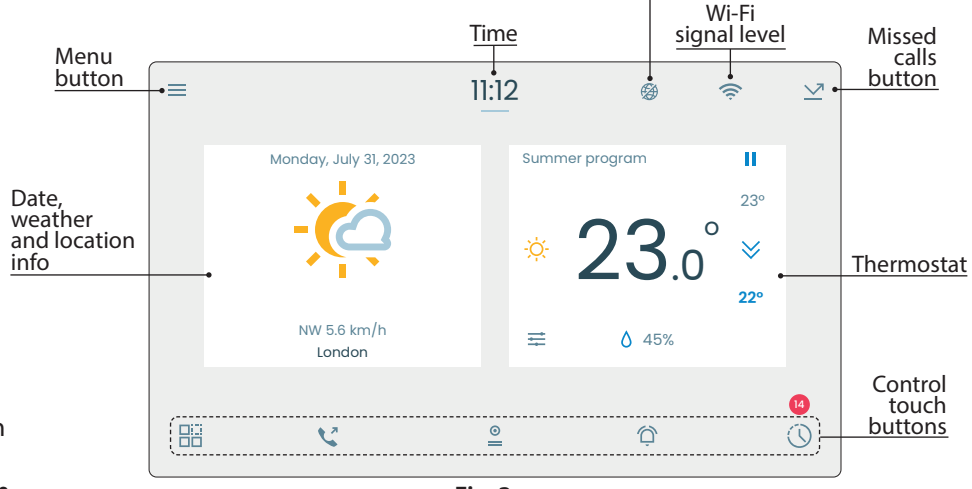

Fig. 3

**CONTROL TOUCH BUTTONS** 

Art. 6798 7" hands free touch screen videophone for IPure system

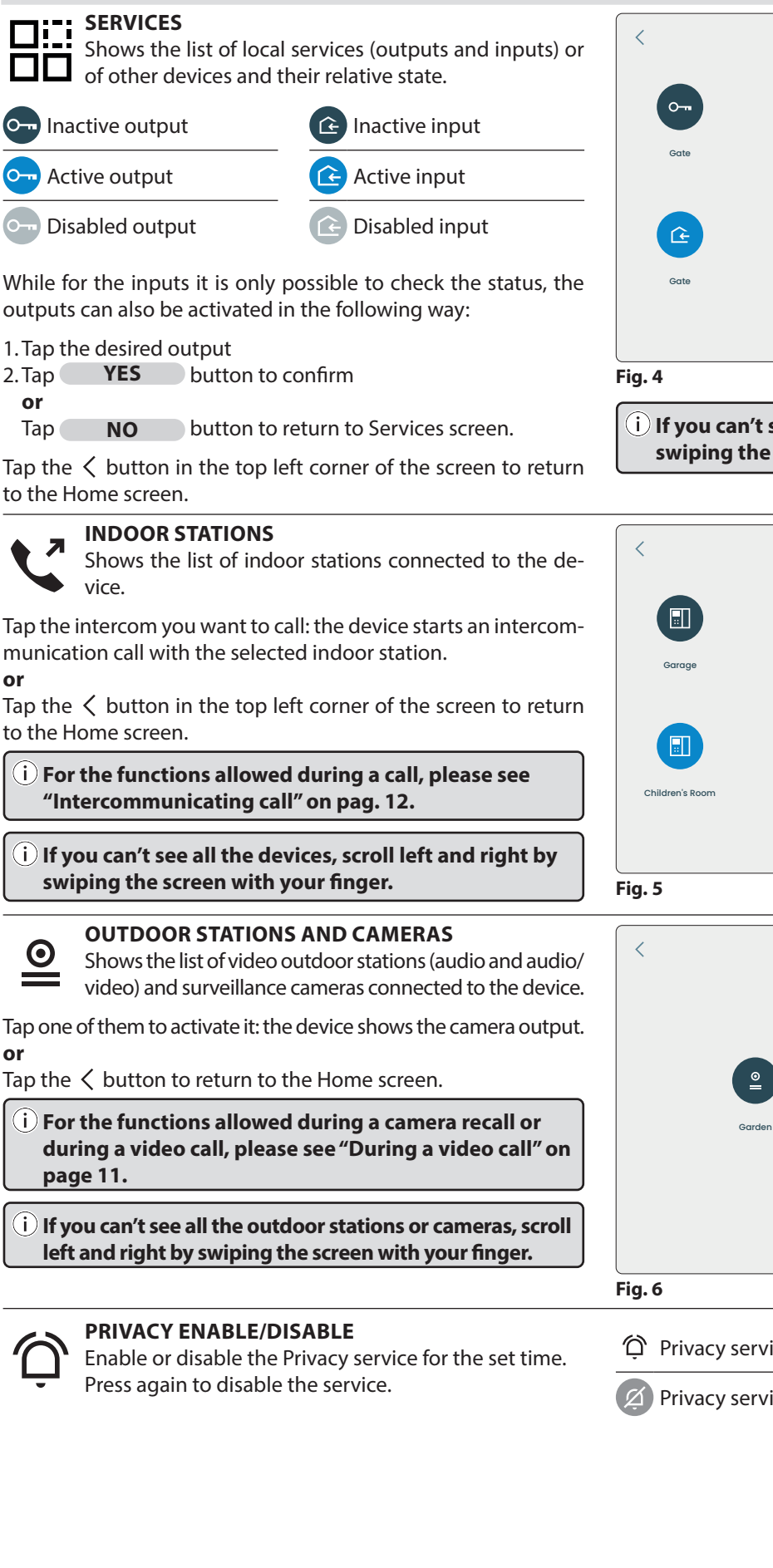

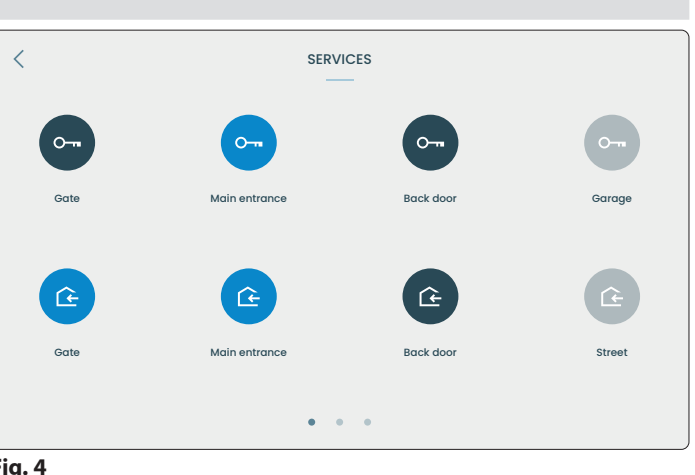

ENG

i) If you can't see all the services, scroll left and right by swiping the screen with your finger.

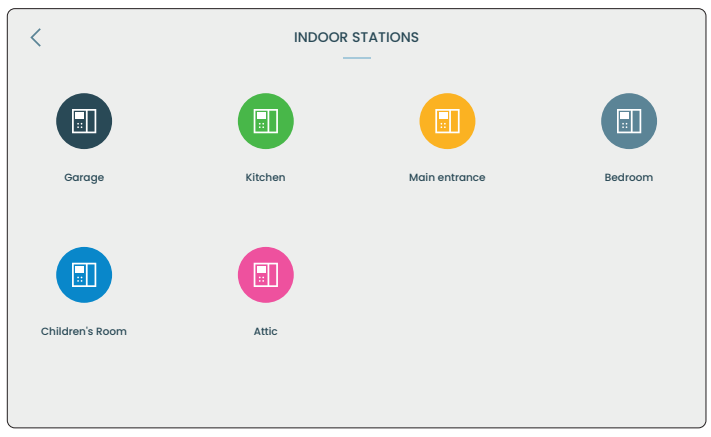

| < | OUTDOOR STATIONS AND CAMERAS |               |           |  |
|---|------------------------------|---------------|-----------|--|
|   |                              |               |           |  |
|   |                              | <b>e</b>      | <b>e</b>  |  |
|   | Garden                       | Main entrance | Back door |  |
|   |                              |               |           |  |
|   |                              |               |           |  |

- Privacy service disabled
- Privacy service enabled

Art. 6798 7" hands free touch screen videophone for IPure system

## 

Shows the incoming, outgoing, missed and rejected calls for the time, day, month and year.

#### Show type of events

- Tap ALL to see all events.
- Tap **MISSED** to see missed calls.
- Tap **REJECTED** to see the calls made but rejected from the other devices.

#### **Event details**

- For each event:
- Event type icon:

| Outgoing call (green icon) | Rejected call (red icon) |  |
|----------------------------|--------------------------|--|
| Incoming call (green icon) | Missed call (red icon)   |  |

#### 

• Name of indoor/outdoor station or surveillance camera involved in the event.

#### Date and time.

i) If you can't see all the events, scroll up and down by swiping the screen with your finger.

#### **Event options**

Tap an event to access event options:

- Tap the ✓ green button in the bottom right corner of the screen to recall the indoor/outdoor station or activate surveillance camera.
- If the call relates to a indoor station, tap ▶/ II buttons to play the recorded audio.
   Note: audio recording is only available if there is user response, otherwise nothing will be recorded. The entire conversation will be recorded.
- If the call relates to a video door station, the device shows a snapshot of the video. Tap ▶/ buttons to play the recorded video.
   Note: the max length of video recording is 1 minute.
- If the call relates to a surveillance camera, the device shows only a snapshot of the video.
- Tap 📩 to delete the single event.
- Tap the  $\checkmark$  button in the top left corner of the screen to return to the Event Log screen.

#### i Swipe an event with your finger from right to left to quickly access the following commands:

| view the screenshot or video associated the single event to delete the single event |
|-------------------------------------------------------------------------------------|
|-------------------------------------------------------------------------------------|

#### Show current Month, Year and All events log

- Tap the 🔳 button in the top right corner of the screen to see the list for the current month.
- Tap again 🛅 button to see the list for the current year.
- Tap again 🔳 button to see the list for all the events.

#### Notification badge

If there is one or more missed calls, you will see a red badge on the Home screen over  $\odot$  with the number of missed events.

#### Clear Event Log

To clear the complete Event Log, see "Clear Event Log" on page 10.

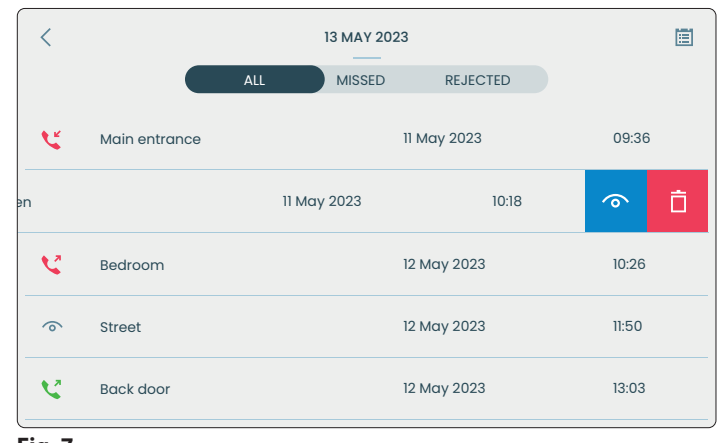

ENG

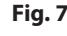

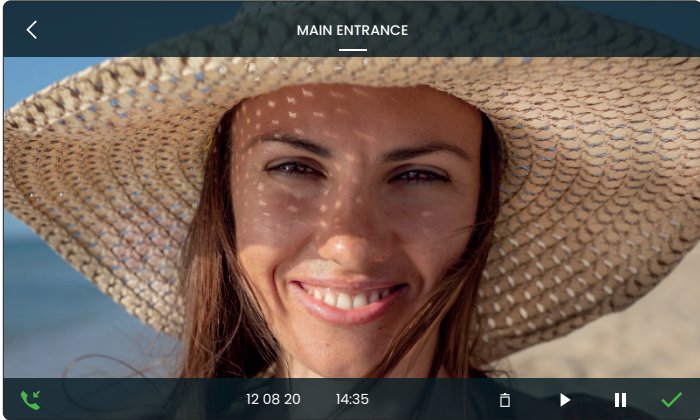

Art. 6798 7" hands free touch screen videophone for IPure system

**THIRD-PARTY INTEGRATIONS** : This section essentially consists of a lightweight web browser suitable for displaying simple web pages. If you have a third-party device manageable via a web page (for example alarm system, sprinkler etc.) you can add it to this section.

(i) The addition of third-party services can be carried out through the IPure Wizard software or through the procedure described in the section "Third-party Integration" on page 9.

• Tap the 🗗 button to access the list of set third-party services.

(i) The <sup>B</sup> button will only appear if one or more services have been added previously.

(i) If only one service has been set, this service will start directly at the press of the  $\Box^{\mathbf{p}}$  button.

- Act on the commands and settings available for the device in use as needed as if you were navigating any website (the options • vary depending on the device).
- Tap the + and buttons to enlarge and reduce the size of the page.
- Tap the 🖒 button to reload the page.
- Tap the buttons  $\langle$  and  $\rangle$  to go back and forth in the browsing history.
- Tap the  $\mathbf{X}$  button to close the page and return to the Home screen. •

#### MENU

To open the **Menu** tap the  $\equiv$  icon on the top left cor-< MENU ner of the Home screen. The following options are available: About About Appearance Appearance Audio Audio Privacy duration General **Privacy Duration**  $(\mathbf{i})$  If you can't see all the options, scroll up and down by General swiping the screen with your finger. Fig. 10 ABOUT **APPEARANCE** Provides the following device information: Enables you to set the dark or light theme. Device part number 1. Tap  $\land$  or  $\checkmark$  buttons to select the desired theme. Device name 2. Tap the  $\checkmark$  green button in the top right corner of the screen Software version to confirm and return to Menu • ID or IP address

changes.

- MAC address
- Internal temperature (in °C Degrees Celsius)
- Relative humidity •
- Tap the  $\langle$  button to return to Menu.

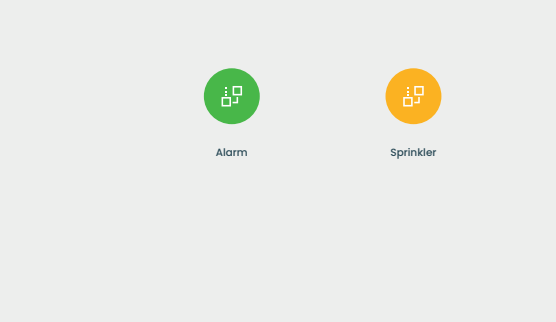

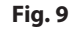

<

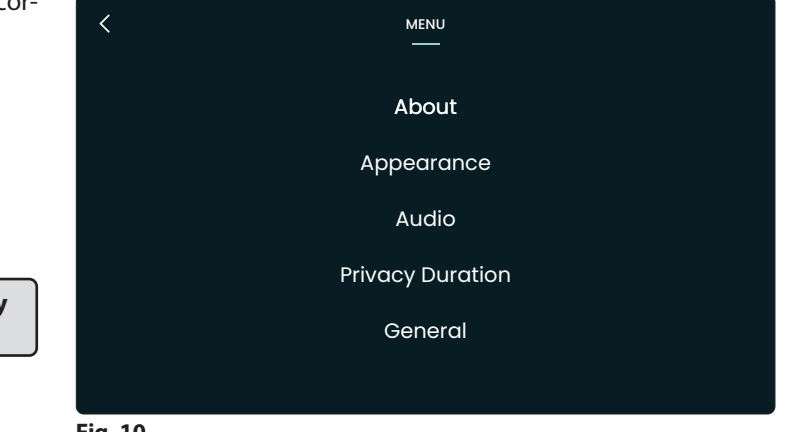

Tap the  $\langle$  button to return to Menu without saving the

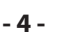

## ENG

INTEGRATIONS

**Art. 6798** 7" hands free touch screen videophone for IPure system

#### AUDIO

Enables you to set:

- Ringtone of outdoor station (ten tones available)
- Ringtone of indoor station (ten tones available)
- Ringtone of local bell (ten tones available)
- Number of rings (from 1 to 10, note that the number of rings is always the same for outdoor stations, indoor stations and local bell)
- Call tone volume
- 1. Tap  $\land$  or  $\checkmark$  buttons for each **Ringtone** section to select the desired ringtone. The device will play the current ringtone.
- 2. Tap  $\land$  or  $\checkmark$  buttons of the **Number of rings** section to select the desired number of rings.
- 3. Slide **(**× **(**) slider to set the desired **Call tone volume**. The device will play Tone 1 ringtone at the selected volume.
- 4. Tap the ✓ green button in the top right corner of the screen to confirm and return to Menu **or**

Tap the  $\checkmark$  button to return to Menu without saving the changes.

#### PRIVACY DURATION

Enables you to set the duration of Privacy service from 1 hour to 24 hours or infinite.

- 1. Tap  $\wedge$  or  $\vee$  buttons to select the desired Privacy duration time.
- 2. Tap the ✓ green button to confirm: the device goes back to General sub menu with the selected Privacy time duration **or**

Tap the  $\checkmark$  button to return to Menu without saving the changes.

#### GENERAL

In the **General** sub menu the following options are available:

- Software update
- Network

Third-party Integration
Camera Settings

- Language
- Thermostat Settings
  Clear Event Log
- Date and Time

• Link Videx App

Weather Location

Surveillance Cameras

- Screen Cleaning
- Reset Web Page Password
- Factory Reset
  - Reboot

#### SOFTWARE UPDATE

Enables you to update the device software:

- 1. Enter the administrator password and then tap the  $\checkmark$  button. Tap  $\bigcirc$  button to delete digits. Tap the  $\lt$  button to return to Menu.
- 2. If the software is already the latest, the device shows the message "Latest version already installed"

#### otherwise

The device starts to download the latest version available and then reboots.

#### NETWORK

Setup and check the Internet connection.

#### **Check the Internet connection**

1. Tap **Check your Internet connection**: the device starts the Internet connection test and reports the results.

#### Wi-Fi

If you have installed the Wi-Fi optional dongle, you can connect to a Wi-Fi network.

- 1. Tap Wi-Fi: the device shows a switch to enable or disable the Wi-Fi connection.
- 2. Tap on the switch to enable Wi-Fi connection: the device shows the list of available Wi-Fi networks and relative Wi-Fi signal level.
- 3. Select the network you want and tap the  $\checkmark$  button: if necessary, enter your network password.
- 4. Once you are connected to the network, the device show the IP address, subnet mask, router address, network name and a but-

ton to delete the network: tap it and then tap **YES** to delete the network, tap **NO** to go back.

5. Tap the  $\prec$  button: the device will reboot and connect to the selected network.

 
 AUDIO

 Ringtone Cameras
 Ringtone Intercoms
 Ringtone Local
 Number of rings

 A
 A
 A

 Tone 1
 Tone 2
 Tone 4
 4

 Image: A state of the state of the

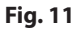

i) If you can't see all the options, scroll up and down by swiping the screen with your finger.

i) Default administrator password:

the PC IPure Wizard software.

9876 To customize the password you must use

#### Art. 6798 7" hands free touch screen videophone for IPure system

#### LANGUAGE

Enables you to select the device language from English, Italian, French, Spanish, German, Norwegian or Portuguese languages:

1. Tap  $\land$  or  $\checkmark$  buttons to select the desired language.

2. Tap the  $\checkmark$  green button to confirm: the device will reboot automatically and set the selected language.

or

Tap the  $\checkmark$  button to return to Menu without saving the changes.

#### DATE AND TIME

Enables you to set your timezone or set date and time manually.

i) The current date, time and timezone are shown on the first line.

#### Set timezone

#### 1. Tap Set Timezone.

- 2. Tap  $\land$  or  $\checkmark$  left buttons to select the desired geographic area or UTC (Coordinated Universal Time).
  - If you select a geographic area, you can select your city with the ∧ or ∨ buttons to the right.
  - If you select UTC, you can select the UTC offset hours by increasing/decreasing with the ∧ or ∨ buttons to the right.
  - You can also select the UTC hours offset directly from the left scroll menu.
- 3. Tap the 🗸 green button to confirm: the device will reboot automatically and set the selected timezone

#### or

Tap the  $\checkmark$  button to return to Menu without saving the changes.

#### Set date and time manually

#### 1. Tap Set date and time manually.

- 2. Tap ∧ or ∨ buttons of the corresponding fields to set Year, Month, Day, Hour and Minute.
- 3. Tap the 🗸 green button to confirm: the device goes back to Date and Time menu with the selected date and time

or

Tap the  $\checkmark$  button to return to Menu without saving the changes.

#### WEATHER LOCATION

Enables you to set the desired location for weather information.

- 1. Type the location with the touchscreen keyboard.
- 2. A list of locations will appear: tap the desired location.
- 3. Tap the 🗸 green button to confirm: the device goes back to General menu with the selected weather location **or**

Tap the  $\checkmark$  button to return to the General menu: a message will appear to save changes or not: tap **NO** to go back to edit location or tap **YES** to discard the changes and return to the General sub menu.

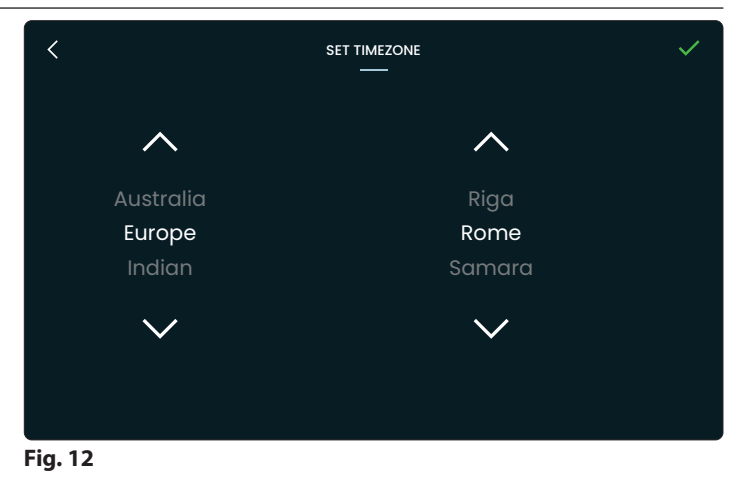

ENG

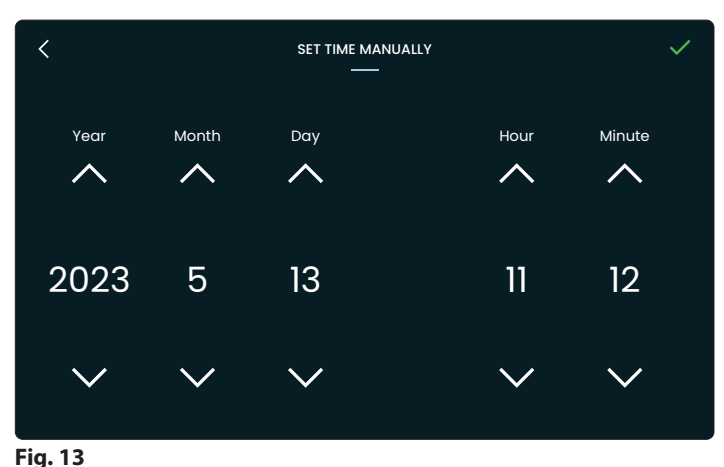

### Art. 6798 7" hands free touch screen videophone for IPure system

#### LINK VIDEX APP

Enables you to connect the entire installation to Cloudnected framework and smartphone app. There may be two cases:

#### CASE A: Internet connection in the IPure installation, installation connected to the CloudNected infrastructure

In this case, simply follow these steps:

- 2. Once you enter the correct password the device shows the QR binding code.
- 3. Open Videx CloudNected app on your smartphone, login or register (if you are not registered yet).
- 4. Tap the  $\equiv$  icon on the top left corner of the app, next tap "Device Manager" and then tap + button on the top right corner of the screen.
- 5. Scan the QR code: now your smartphone is connected with the device.

#### CASE B: No internet connection in the IPure installation LAN

In this case you can connect your system to the CloudNected infrastructure using your own connection to the internet network via Wi-Fi interface (if you have the optional Wi-Fi dongle installed and you have already set up a connection to the Wi-Fi network, see **"Network" on page 5**).

1. Tap "Link Site".

- 2. Enter the administrator password and then tap the  $\checkmark$  button.
- 3. Complete the fields (only "Site Name" is required, the other fields are optional) and then tap **LINK** to upload the installation to the cloud: the QR binding code will be shown for pairing with a smartphone with Videx CloudNected app installed.
- 4. If the installation is already connected it will be shown: you can edit any field as necessary. Tap **LINK** to re-upload the installation to the cloud. Tap **UNLINK** to disconnect the installation from the cloud.

i) Re-uploading the installation to the cloud is necessary when new devices are installed on the system.

#### Show Binding code

Enables you to display QR binding code at any time for pairing with a smartphone with Videx Cloudnected app installed.

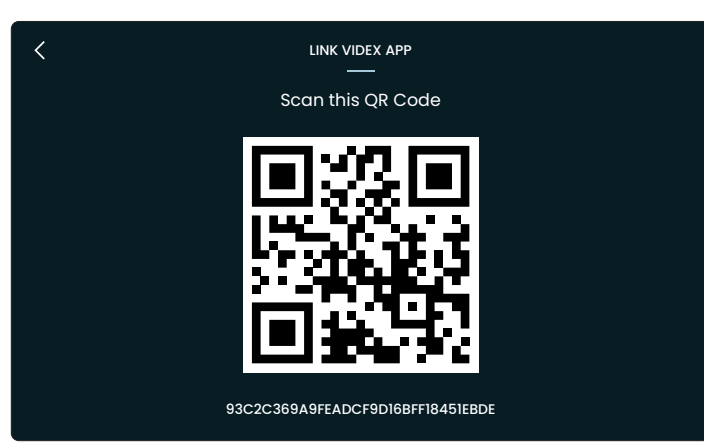

ENG

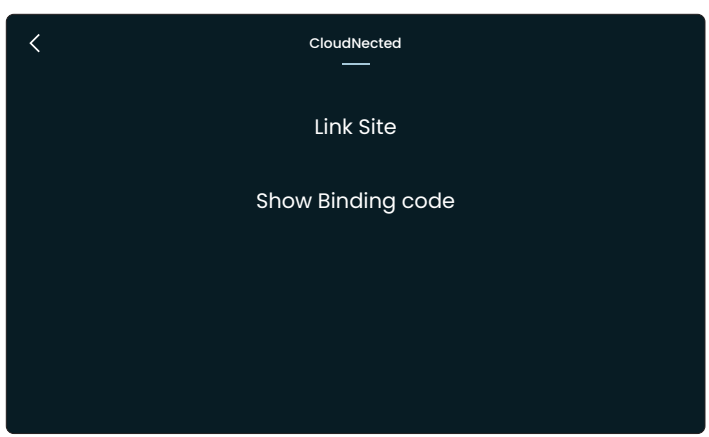

Fig. 15

#### Art. 6798 7" hands free touch screen videophone for IPure system

#### SURVEILLANCE CAMERAS

Enables you to add, edit or delete surveillance cameras.

- 1. Enter the administrator password and then tap the  $\checkmark$  button.
- 2. The device lists the surveillance cameras connected
- 3. If you tap one of them you can edit description name and address or remove it.
- 4. If you tap **ADD CAMERA** you can add a new camera (if it's present on the system) by entering:
  - Description name
  - Complete RTSP URL address

You can also enable Authentication tapping the switch and entering username and password

5. Tap the  $\checkmark$  green button to confirm: the new camera will appear in the list and in  $\underline{@}$  Camera menu

#### or

Tap the ∠ button to return to the Surveillance Cameras sub menu: a message will appear to save changes or not. Tap **NO** to go back to edit parameters or tap **YES** to discard the changes and return to the Surveillance Cameras sub menu.

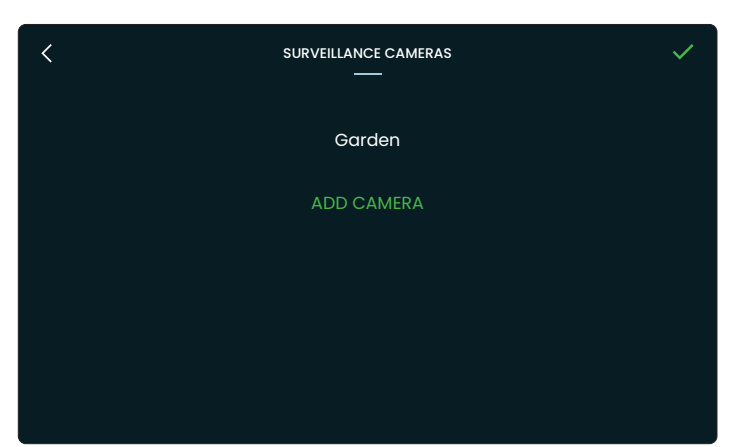

ENG

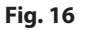

| <       |                          | ~ |
|---------|--------------------------|---|
|         | Back door                |   |
|         | rtsp://192.168.2.101:554 |   |
|         | Authentication           |   |
|         | mike.conrad              |   |
|         | •••••                    |   |
|         |                          |   |
|         | Remove Camera            |   |
|         |                          |   |
| Fig. 17 |                          |   |

Art. 6798 7" hands free touch screen videophone for IPure system

#### THIRD-PARTY INTEGRATION

Enables you to add, edit or delete third-party integrations. For details see "Third-party integrations" on page 4.

#### Add a new third-party integration

1. Enter the administrator password and then tap the  $\checkmark$  button.

#### 2. Tap ADD INTEGRATION.

- 3. Enter a description name and the complete third-party URL address.
- 4. Tap the  $\checkmark$  green button to confirm: the new integration will appear in the list and in <sup>1</sup>/<sub>1</sub> Integrations menu

#### or

Tap the  $\langle$  button to return to the Third-party Integrations sub menu: a message will appear to save changes or not. Tap **NO** to go back to edit parameters or **YES** to discard the changes and return to the tap 🧲 Third-party Integrations sub menu.

#### Edit a third-party integration

1. Enter the administrator password and then tap the  $\checkmark$  button.

- 2. Tap one of the integrations then tap the corresponding field to edit description name and address.
- 3. Tap the 🗸 green button to confirm

#### or

4. Tap the  $\langle$  button to return to the Third-party Integrations sub menu: a message will appear to save changes or not. Tap **NO** to go back to edit parameters or tap **YES** to discard the changes and return to the Third-party Integrations sub menu.

#### **Delete a third-party integration**

- 1. Enter the administrator password and then tap the  $\checkmark$  button.
- 2. Tap one of the integrations then tap **REMOVE.** Tap NO

#### **CAMERA SETTINGS**

Enables you to adjust contrast, brightness and hue of the picture coming from any outdoor station.

1. Enter the administrator password and then tap the  $\checkmark$  button.

- 2. The device show the list of the video outdoor stations connected: tap one of them to adjust it.
- 3. The device shows the picture coming from the selected camera: slide **O** contrast, **Q** brightness and **O** hue sliders to adjust the image, the results are immediately visible.
- 4. Tap the  $\checkmark$  green button to confirm: the device saves the settings and goes back to the Home screen or

## Tap the $\langle$ button to return to the General menu: a message

will appear to save changes or not: tap NO to go back to adjust or tap **YES** to discard the changes and return to Home screen.

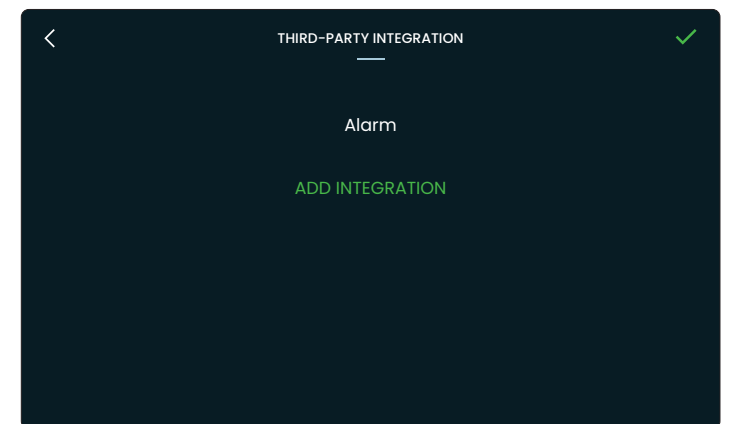

ENG

#### Fig. 18

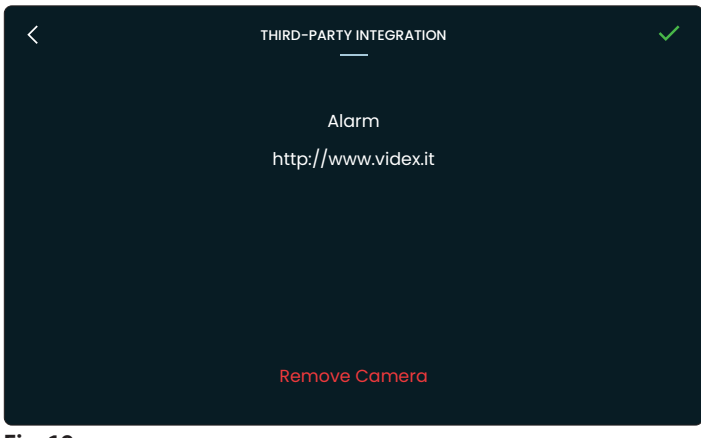

#### Fig. 19

to go back without removing or tap to confirm. YES

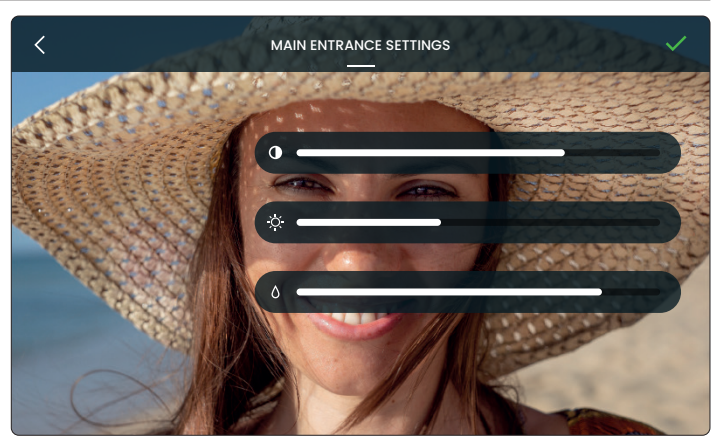

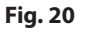

Art. 6798 7" hands free touch screen videophone for IPure system

#### THERMOSTAT SETTINGS

Enables you to enable or disable the Thermostat feature and calibrate the temperature.

#### Enable or disable the Thermostat

1. Tap the switch "Thermostat" to enable or disable the Thermostat feature: the Thermostat widget will appear on the Home screen (For more details see **"Thermostat" on page 13**).

#### Videx Cloud Thermostat

You can track and set the thermostat by your smartphone with the Videx Cloudnected App connected to your installation. 1. Tap the switch "Videx CloudNected App" to enable or disable it.

#### i) To enable this function you must have:

- IPure Wizard PC software, version 2.9.0 or greater
- 6798 updated firmware, version 1.5.0 or greater
- Videx CloudNected App, version 2.1.0 or greater
- 1. Open IPure Wizard and upload the system to the Cloud
  - **i Note**: this operation must be performed by a competent installer.

If the system is already uploaded to the cloud, you have to upload it again.

- 2. Once the system is uploaded to the cloud, go to the thermostat settings and enable both the "Thermostat" and "Videx CloudNected App" switches.
- 3. Now, the thermostat will be available to the CloundNected App.

#### **CLEAR EVENT LOG**

Enables you to delete the Event log.

- 1. Enter the administrator password and then tap the  $\checkmark$  button.
- 2. Tap **YES** button to confirm
- or
- Tap **NO** button to return to General sub menu.

#### SCREEN CLEANING

Enables you to disable touch screen for 10 seconds for screen cleaning.

- 1. Tap **YES** button to start Screen cleaning mode: a 10 seconds countdown will start.
- or Tap **NO** button to return to General sub menu.

2. At the end of countdown the device goes back to General sub menu and the touchscreen is available again.

#### **RESET WEB PAGE PASSWORD**

| Enables you to reset the password to access the Internal Web<br>Server. |              | et the password to access the Internal Web             | (i) Default credentials:<br>Username: admin<br>Password: videx |  |
|-------------------------------------------------------------------------|--------------|--------------------------------------------------------|----------------------------------------------------------------|--|
| 1.Enter                                                                 | r the admini | strator password and then tap the $\checkmark$ button. |                                                                |  |
| 2. Tap                                                                  | YES          | button to reset the password                           | (i) For more details about Internal Web Server and how         |  |
| or                                                                      |              |                                                        | to porconalize the password see "Internal Web Serv-            |  |

er" on page 17

REBOOT

Tap **NO** button to return to the General sub menu without change.

#### FACTORY RESET

| Enables you to restore the device to the factory settings. |            | Enables you to reboot the device.                      |          |     |                                       |
|------------------------------------------------------------|------------|--------------------------------------------------------|----------|-----|---------------------------------------|
| 1.Enter                                                    | the admini | strator password and then tap the $\checkmark$ button. | 1. Tap 🦳 | YES | button to reboot                      |
| 2. Tap                                                     | YES        | button to reset the device                             | or       |     |                                       |
| or                                                         |            |                                                        | Tap 🔵    | NO  | button to return to General sub menu. |
| Тар                                                        | NO         | button to return to General sub menu.                  |          |     |                                       |

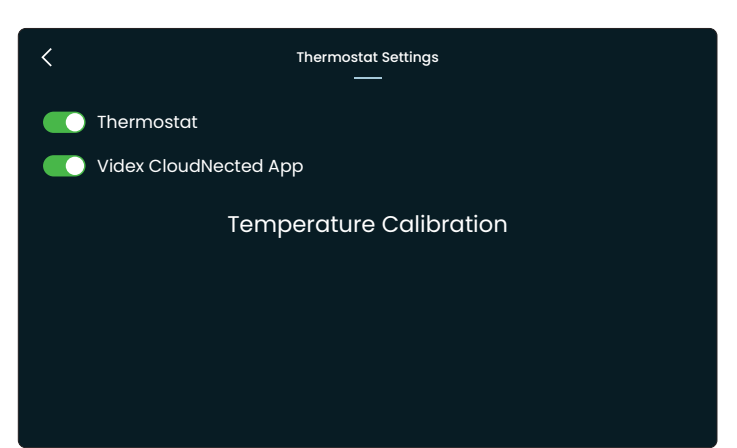

ENG

#### Fig. 21

#### **Temperature calibration**

Enables you to set a temperature offset from -2.5 to +2.5 °C.

- 1. Tap Temperature Calibration
- 2. Change the temperature with  $\wedge$  and  $\checkmark$  buttons.
- 3. Tap the 🗸 green button to confirm

or

tap  $\lt$  to return to previous screen without saving the changes.

**Art. 6798** 7" hands free touch screen videophone for IPure system

#### **DURING A VIDEO CALL**

During a call coming from an outdoor station (or during a camera recall) you're able to make the following operations and adjustments:

- Activate a secondary service
- Activate a secondary camera input
- 😚 Switch camera
- 🛱 Audio adjustments
  - X Reject or close the call

#### Activate a secondary service

- 1. Tap 🗄 icon: an overlay menu will appear with secondary services available.
- 2. Tap one of them, then tap **YES** to activate it and return to the previous screen.

Tap **NO** to return to the previous screen without activating any secondary service.

3. Tap 🗄 again to close the overlay menu.

#### Activate a secondary camera input

- 1. Tap <u>e</u> icon: an overlay menu will appear with secondary camera's available.
- 2. Tap one of them: you will see camera image in Picture in Picture mode.
- 3. Tap on Picture in Picture to show it in full screen: in this mode you can view the input from other camera's using the  $\langle$  and  $\rangle$  buttons.
- 4. Tap the image to close the full screen mode and return to Picture in Picture mode.
- 5. Tap 👱 to close the secondary video.
- 6. Tap <u>again to close the overlay menu.</u>

#### Enable or disable microphone

2. Tap again to reactivate it.

- Microphone enabled Microphone disabled

#### Switch camera

This button will appear only if you have an additional camera connected to the outdoor station with which you are having the conversation.

Tap  $\mathfrak{S}$  icon to switch between main or external camera.

#### Audio adjustments

- - Speaker volume
- 2. Slide any of them to make the related adjustment. Tap again to close the menu.

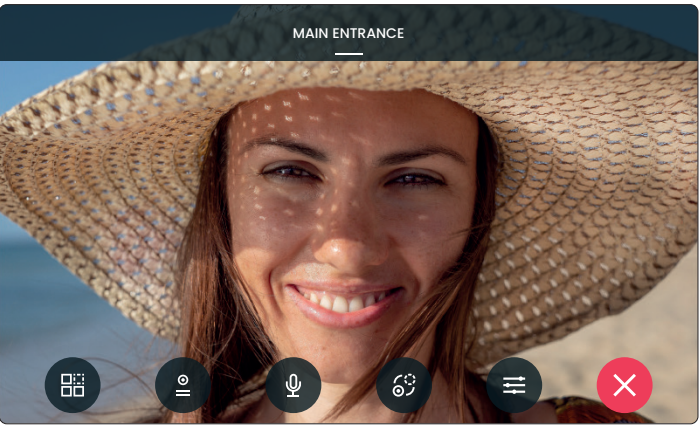

ENG

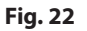

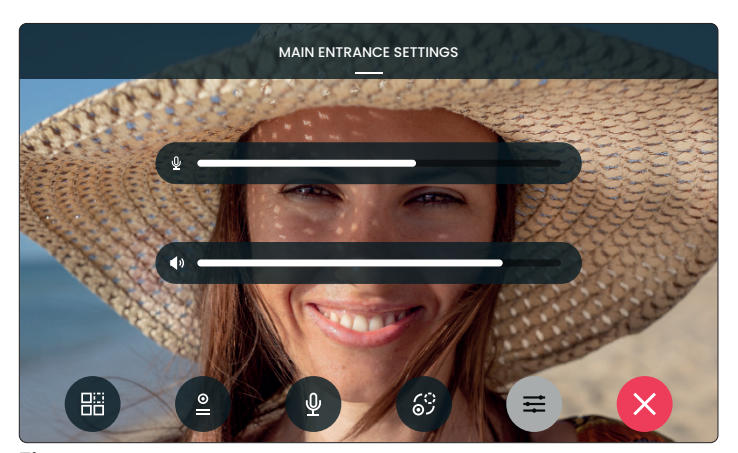

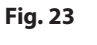

#### Snapshot

By default, on every videocall or camera recall, the device takes a snapshot that will be a still frame of the video recording. To see the snapshot and the related video go to ③ **Event log** and tap the related event. For details see **"Event log" on page 4**.

#### **Reject or close the call**

Tap X to reject or close the call

Art. 6798 7" hands free touch screen videophone for IPure system

#### INTERCOMMUNICATING CALL

During a call coming from an indoor station you're able to make the following operations and adjustments: **P** Enable or disable microphone
 **⇒** Audio/Video adjustments

 X Reject or close the call

Microphone enabled

Microphone disabled

## Enable or disable microphone

- 1. Tap  $\Psi$  icon to disable the
- microphone
- 2. Tap again to reactivate it.

#### Speaker volume adjustment

1. Tap  $\equiv$  icon: the  $\P$  Speaker volume slider will appear.

Û,

Ŵ

2. Slide it to make the adjustment. Tap again to close the menu.

#### Reject or close the call

Tap  $\mathbf{X}$  to reject or close the call.

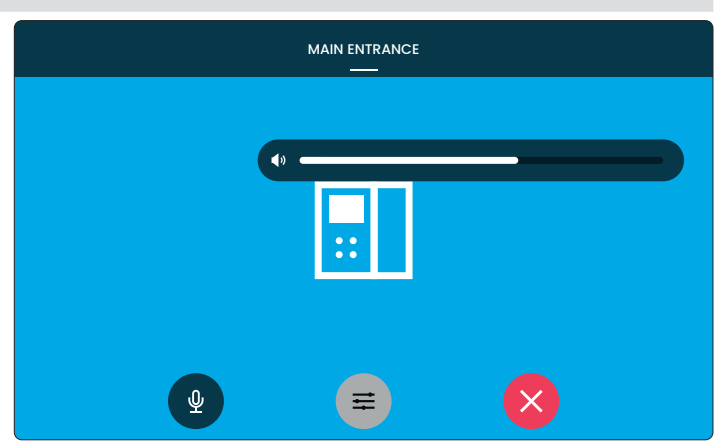

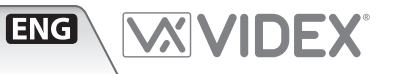

Art. 6798 7" hands free touch screen videophone for IPure system

#### THERMOSTAT

This section allows you to control your thermostat (after required connections are made).

⚠ Note: for proper operation, internal or remote relays that control the thermoregulation must be set in latch mode. To perform this setting you must use the IPure Wizard programming software.

ENG

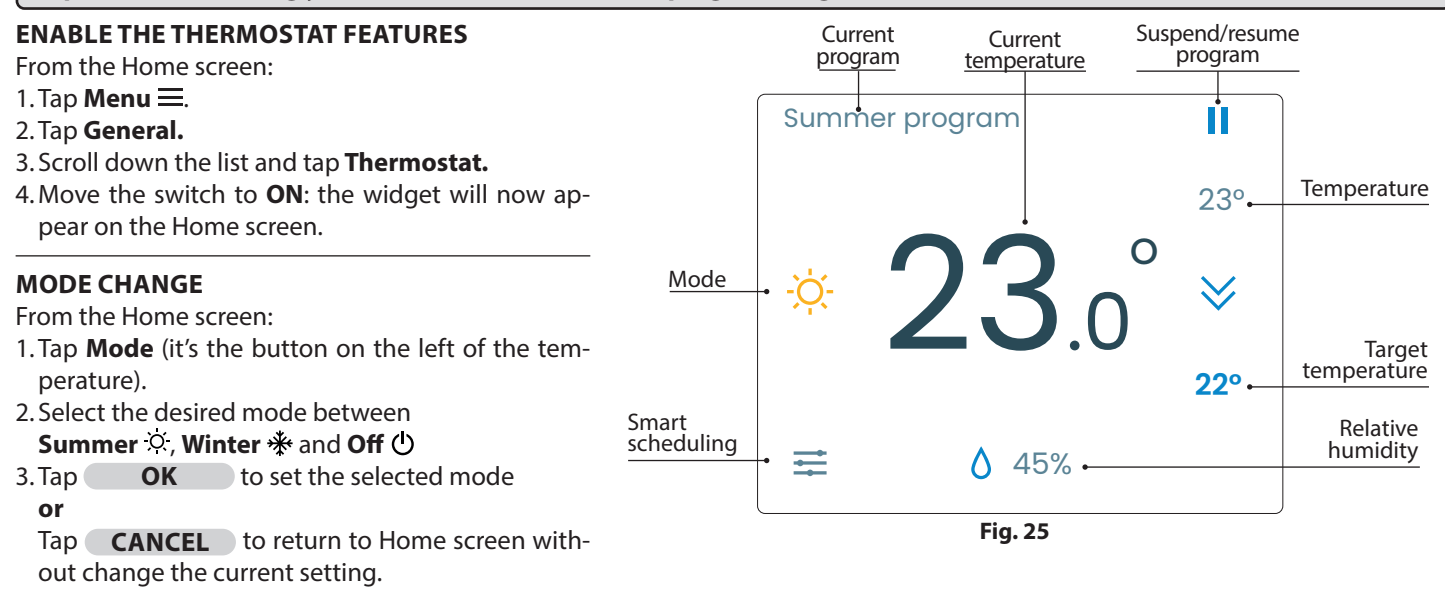

#### MANUAL OVERRIDE TEMPERATURE SETTING

It enables you to set the desired temperature manually until it is reached or for a set time.

From the Home screen:

- 1. Tap Current temperature.
- 2. Increase and decrease the value using  $\wedge$  and  $\vee$  buttons.
- 3. If you want to set a timed manual override duration, tap <sup>①</sup> button: set hours and minutes using the respective ∧ and ∨ buttons. Tap ✓ to set the selected time or X to return to the previous screen without setting the time.
- 4. Tap  $\checkmark$  to set the selected temperature and time

or

Tap X to return to Home screen without change the current setting.

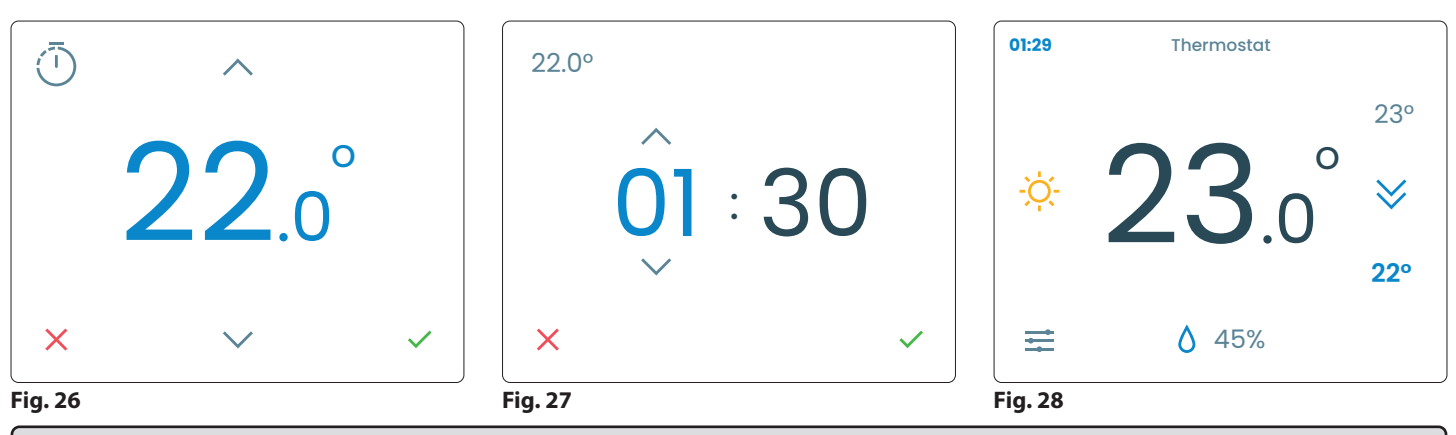

(i) The remaining time of the manual override setting will be shown in the upper left corner in blue.

#### Art. 6798 7" hands free touch screen videophone for IPure system

#### SMART SCHEDULING

Allows you to set up to 10 weekly programs according to your needs.

#### Create a program

#### From the Home screen:

- 1. Tap **=** to enter the **Smart scheduling**.
- 2. Tap the + button in the top right corner of the screen to add a new program.
- 3. Enter the program name (I.E. "Summer Program") and tap enter.
  - i) To start the program from the Smart scheduling screen, press the respective ▶ button. Tap || to stop it.

| <              | SMART SCHEDULING | +     |
|----------------|------------------|-------|
| Summer program |                  | н     |
| Winter program |                  | ►     |
| ays program    |                  | Þ 🖓 1 |
|                |                  |       |
|                |                  |       |
|                |                  |       |
|                |                  |       |
|                |                  |       |
|                |                  |       |

#### Fig. 29

#### **Program customization**

From the Smart scheduling screen:

- 1. Tap on the program you want to customize: the weekdays and time slots will be shown.
- 2. Tap the desired day.
- 3. Set the start and end time and the desired temperature with the respective  $\land$  and  $\checkmark$  buttons.
- 4. If you want to set this time slot only for the day tap the **No, this day only** button. The device will return to the previous screen.

#### or

If you want to replicate the multi-day time slot tap the button **Yes, select days** button:

- 5. Select the days you want to replicate the setting and tap the **Go on** button.
- 6. If you want to continue with the programming tap the

Yes, go on button

or

If you want to finish programming tap the **No, close** button.

#### Duplicate or delete a single daily schedule

From the program screen:

- 1. Swipe left on the day you want to duplicate or delete.
- 2. Tap the D button to duplicate, then select the days and confirm.
- 3. Tap the  $\Box$  to delete and confirm on the next screen.

#### i) To add more time slots, tap the + button and repeat the procedure.

The maximum number of time slots per day is 8.

i) To start the program from the customization screen, press the START button. Tap STOP to stop it.

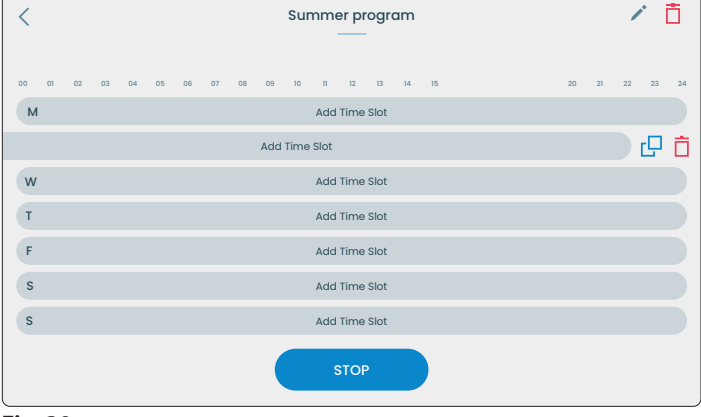

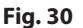

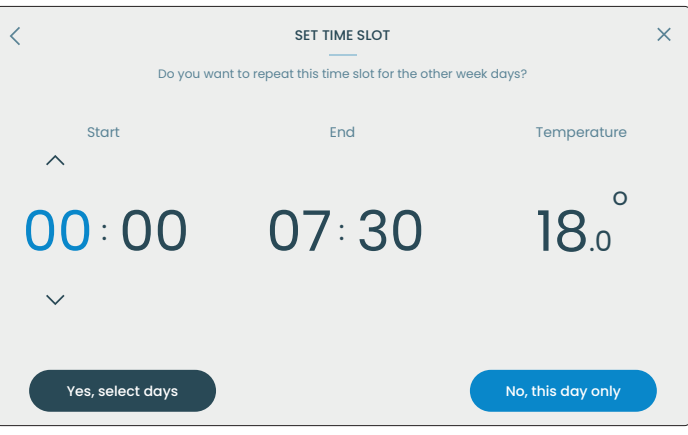

Fig. 31

- 14 -

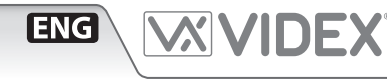

#### Rename or delete a program

From the Smart scheduling screen:

- 1. Tap the program you want to rename or delete.
- 2. Tap the 

  button to rename the program.
- 3. Tap the  $\overline{\Box}$  button to delete and confirm on the next screen.

#### Duplicate or delete a program

From the Smart scheduling screen:

- 1. Swipe left on the program you want to duplicate or delete.
- 2. Tap the 🖵 button to duplicate.
- 3. Tap the  $\Box$  button to delete and confirm on the next screen.

#### Manually suspend the active program

From the Home screen:

- 1. Tap the **II** button placed next to the name of the running program.
- 2. Tap the **MANUAL RESTART** button to manually suspend the program

or

Tap the **SUSPEND...** button to set the sleep time: set the hours and minutes with the respective  $\land$  and  $\checkmark$  buttons, tap **CONFIRM** or **CANCEL** to cancel and return to the previous screen

or

Tap the **END THE PROGRAM** button to terminate the program immediately.

 To manually restart the program from the Home screen, press the button ►.

#### HTTP AND SIP PROTOCOLS SUPPORT

#### **HTTP API Server**

This device support server-side HTTP API requests.

- Endpoints:
  - http://<IP\_ADDRESS>/RELAY/1/TRIG
  - http://<IP\_ADDRESS>/RELAY/2/TRIG
  - http://<IP\_ADDRESS>/RELAY/1/GETSTATUS
  - http://<IP\_ADDRESS>/RELAY/2/GETSTATUS
  - http://<IP\_ADDRESS>/INPUT/1/GETSTATUS
  - http://<IP\_ADDRESS>/INPUT/2/GETSTATUS
  - http://<IP\_ADDRESS>/SENSORS/VALUES
- Authentication: Digest (if enabled)
- Response formats: all responses are formatted in XML.
- Error handling: standardized error responses with appropriate HTTP status codes.

### HTTP API client

This device support client-side HTTP API requests, triggered by physical buttons or digital input.

- HTTP request methods: GET, POST, PUT.
- Authentication: Basic, Digest, X-Auth-Token.

#### **SIP Client**

<

т

w

т

F

s

s

Fig. 33

This device has an integrated SIP client with the following features:

- H264 video codec (Constrained Baseline Level 3.1, up to 1280×720 @30fps)
- PCMU/PCMA/G722/opus audio codecs
- Video preview
- Direct call
- DTMF RFC2833/SIPINFO
- Transport: UDP

#### To enable and configure these features you must use the latest version of IPure Wizard software.

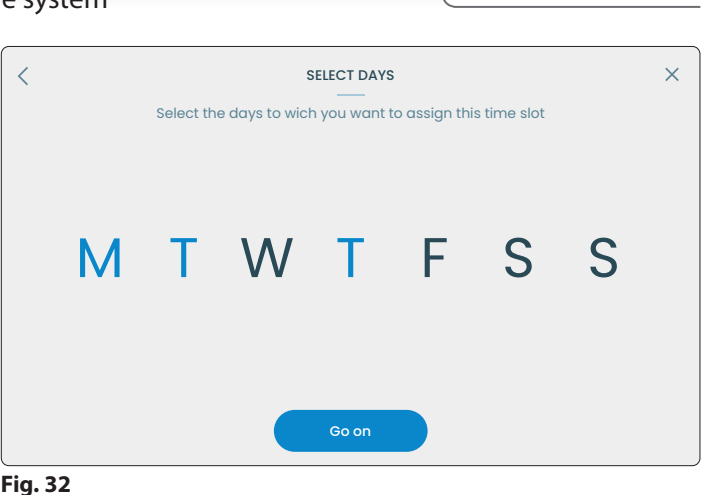

Summer program

Add Time Slot

Add Time Slot

Add Time Slot

Add Time Slot

Add Time Slot

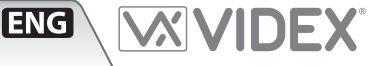

Ô

Art. 6798 7" hands free touch screen videophone for IPure system

#### TACTILE PROGRAMMABLE PUSH BUTTONS DEFAULT SETTINGS

|              | Standby In conversation     |                                  |
|--------------|-----------------------------|----------------------------------|
| Call         | Disabled                    | Accept call / close conversation |
| O-⊪<br>Open  | Disabled                    | Trig current door panel output   |
| Service      | Disabled                    | Disabled                         |
| Ø<br>Privacy | Enable / disable<br>privacy | Reject call / close conversation |

The four tactile buttons (**Fig. 1 C**) are fully programmable using the programming software **IPure Wizard**.

#### CONNECTION TERMINALS SIGNALS

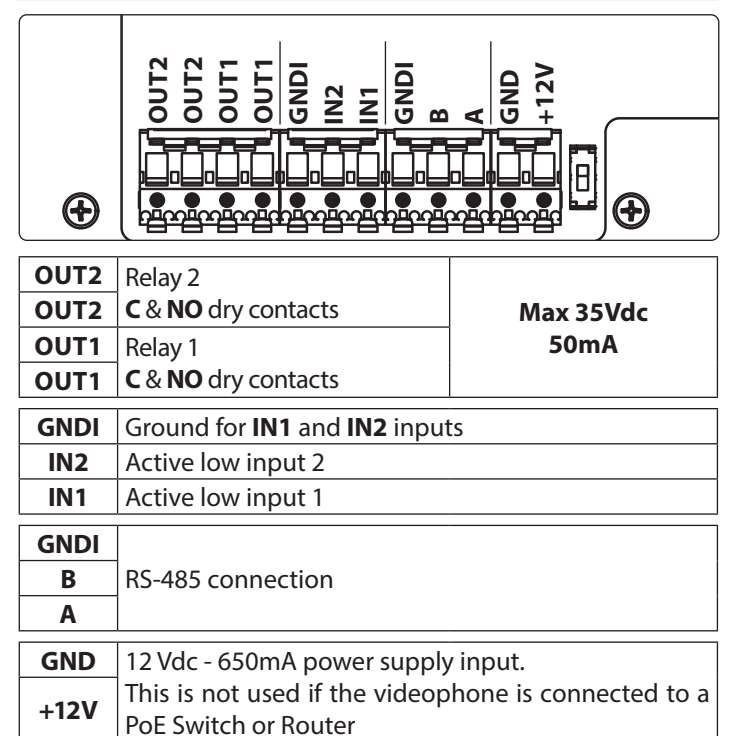

### **INPUTS DEFAULT SETTINGS**

|     | Standby    | In conversation                |  |
|-----|------------|--------------------------------|--|
| IN1 | Local bell | Local bell                     |  |
| IN2 | Disabled   | Trig current door panel output |  |

#### **OUTPUTS DEFAULT SETTINGS**

| OUT1 | Disabled |
|------|----------|
|      |          |

| OUT2 | Thermostat output for heating / cooling |
|------|-----------------------------------------|
|------|-----------------------------------------|

The inputs and outputs settings are fully programmable using the programming software **IPure Wizard**.

#### **TECHNICAL SPECIFICATIONS**

| Housing and mounting | ng: 6700 Series - Surface                          |       |  |  |
|----------------------|----------------------------------------------------|-------|--|--|
| Display resolution:  | 800 x 480 pixel                                    |       |  |  |
| Push buttons:        | 4                                                  |       |  |  |
| SIP compatibility:   | SIP 2.0                                            |       |  |  |
| Programming:         | Through touchscreen or PC IPure<br>Wizard software |       |  |  |
| Power consumption:   | Standby:                                           | 400mA |  |  |
|                      | Operating:                                         | 600mA |  |  |
| Working voltage:     | 12Vdc - 650mA or                                   |       |  |  |
|                      | PoE 802.3af (Class 0 - 12.95W)                     |       |  |  |

#### INDUCTION COIL FOR HEARING AID USERS

This device is equipped with an induction coil for hearing aid users. The user should switch their hearing aid to the **T** position to use this feature (see

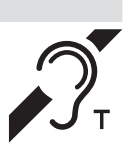

## **Fig. 1 - (D) on page 1**).

**Note:** the label with the  $\mathcal{D}_{\tau}$  symbol indicates the exact position of the induction coil and is removable.

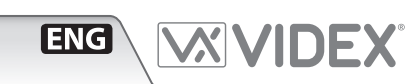

#### Art. 6798 7" hands free touch screen videophone for IPure system

#### INTERNAL WEB SERVER

The device allows you to access some features through PC or tablet and smartphone.

#### First access

- 1. Open a browser on a PC, tablet or smartphone and enter the complete IP address of the device in the address bar: I.E: http://192.168.1.123
- 2. Insert the default credentials:
  - Username: admin
  - Password: videx
- 3. Click/tap Login

#### NOTE:

- The client (PC, smartphone, tablet) must be on the same LAN/ WLAN network.
- To find the device IP address, from the home screen, tap Menu ≡ icon, then About.
- http<u>s</u> protocol is not supported.

The following options are available:

- Screenshot
- Video Recordings
- Audio Recordings
- Change Password
- Application Log
- Logout

#### Screenshots, Video Recordings and Audio Recordings

Displays screenshots, video recordings, and audio files captured by the device.

These are the same events that can be viewed in the Event log menu on the device.

For each event the name of the device, date and time of the event is indicated.

Full screen mode, downloads and other features depend on browser.

Click/tap **Back** to return to menu.

#### **Change Password**

Allows you to personalize the access password.

- 1. Enter the current password, the new password and confirm.
- 2. Click/tap **Submit** to confirm
- or

Click/tap **Back** to return to menu without changing the password.

i) To reset the password to default see "Reset Web Page Password" on page 10. Username is always the same (admin).

#### **Application Log**

Allows you to download a log file of the device for diagnostic purposes.

#### Logout

Logout from the web server.

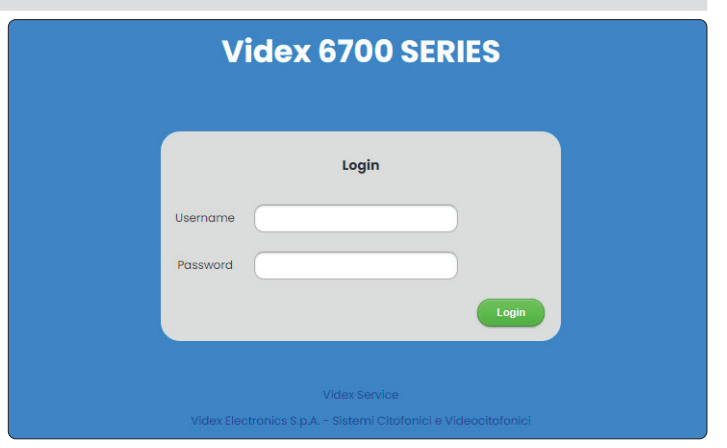

#### Fig. 34

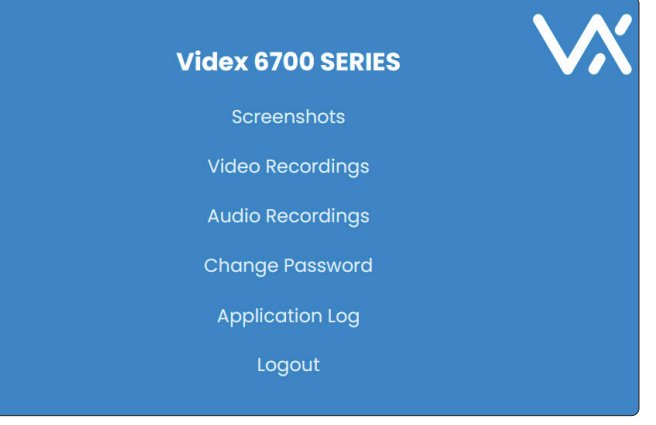

Fig. 35

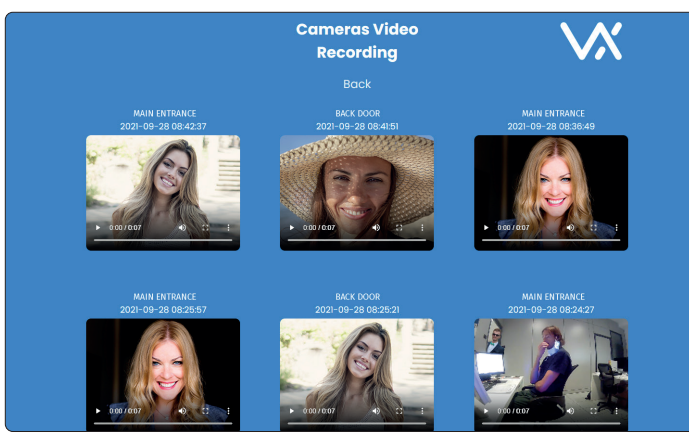

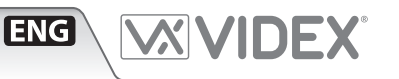

Art. 6798 7" hands free touch screen videophone for IPure system

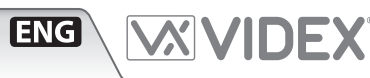

#### WALL MOUNTING INSTRUCTIONS

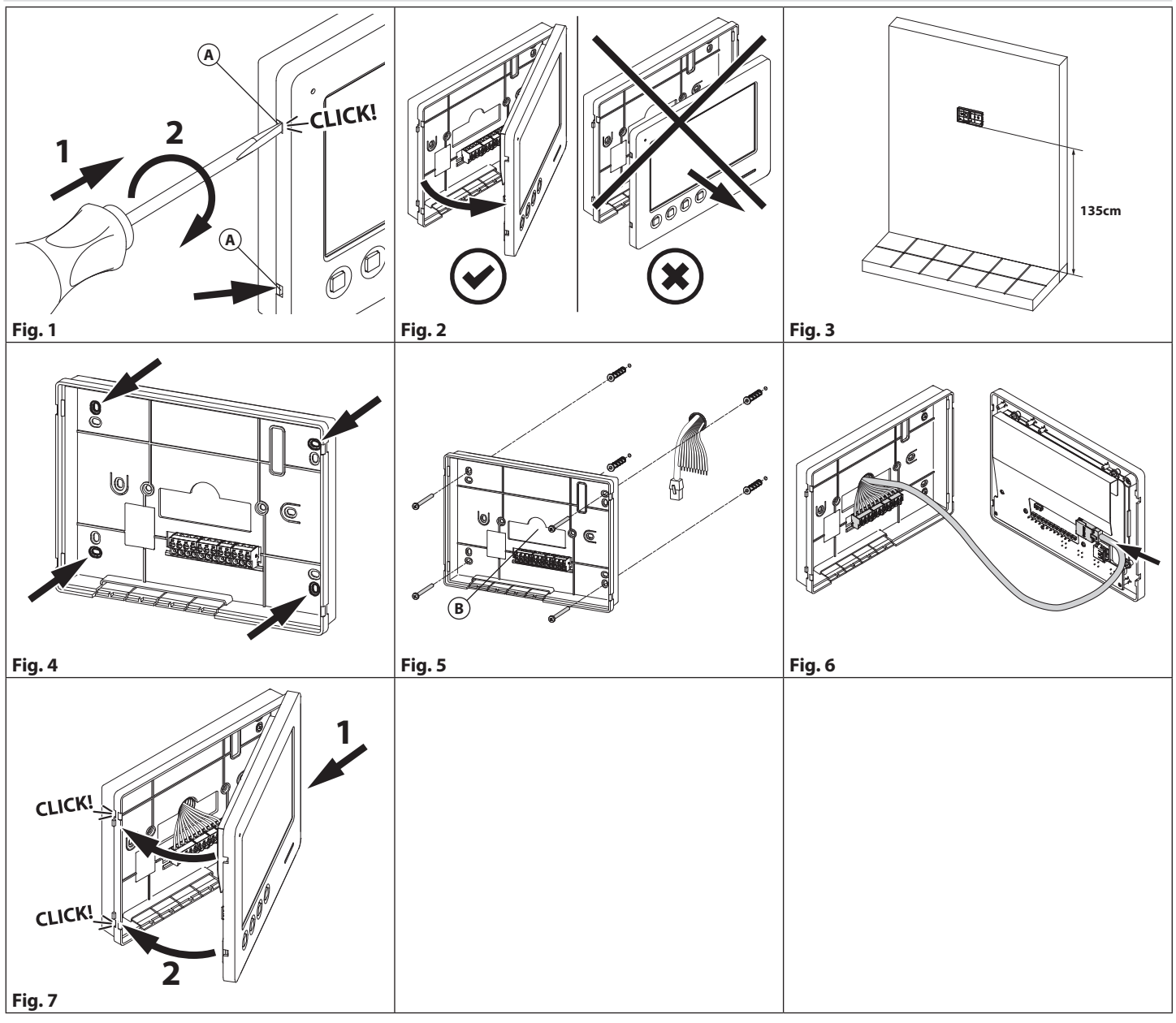

#### M WARNING: Remember to remove the mains before installing the videomonitor.

1. Remove the cover inserting a 5.5mm flat screwdriver into both the clips (A) then rotate clockwise until you listen a **"CLICK!"** (Fig. 1). 2. Pull outwards the left part of the cover. **Don't pull the cover straight** (Fig. 2).

- 3. Put the cover **in a horizontal position** on the wall leaving approx 135cm between the lower side of the back cover and the finished floor (**Fig. 3**).
- 4. Mark the point for the fixing holes remembering that the wires must be fed through the hole (B) (Fig. 4).
- 5. Make the holes, insert the wall plugs and fix the back cover with the screws feeding the wires into the hole (B) (Fig. 5).
- 6. Connect the wires to the terminals following the provided installation diagram and the Ethernet cable to LAN connector (Fig. 6).
- 7. Close the unit: first hook in the right part and then the left part until you hear a "CLICK!" (Fig. 7).

## Serie 6700 TA Art. 6798 Videocitofono viavoce touchscreen 7" per sistema IPure

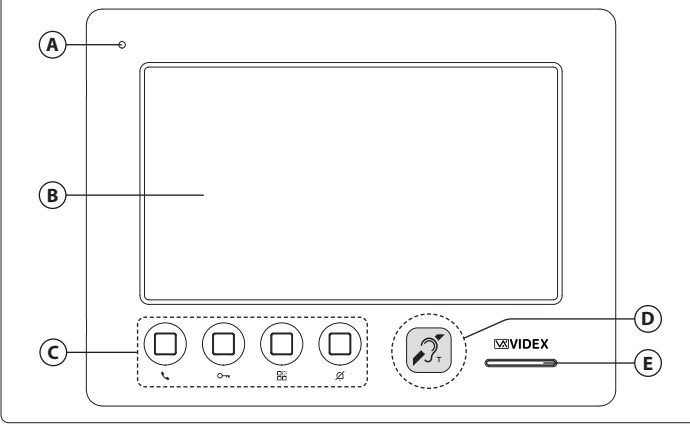

### Fig. 1 Fronte

## DESCRIZIONE

Monitor LCD TFT High-Resolution, OSD touch screen capacitivo, 4 pulsanti configurabili per funzioni: apri porta, chiamata intercomunicante, auto accensione, commutazione telecamera, servizio privacy temporizzato. Alimentazione 12Vdc o PoE. 2 in/2out. Installazione a parete, colore bianco.

## INIZIALIZZAZIONE VIDEOCITOFONO

Se alimentando il videocitofono per la prima volta (attraverso uno switch/router PoE o tramite alimentatore esterno) il display mostra il messaggio "DEVICE NOT INITIALISED", utilizzare il software configuratore IPure Wizard per impostare il dispositivo e il sistema.

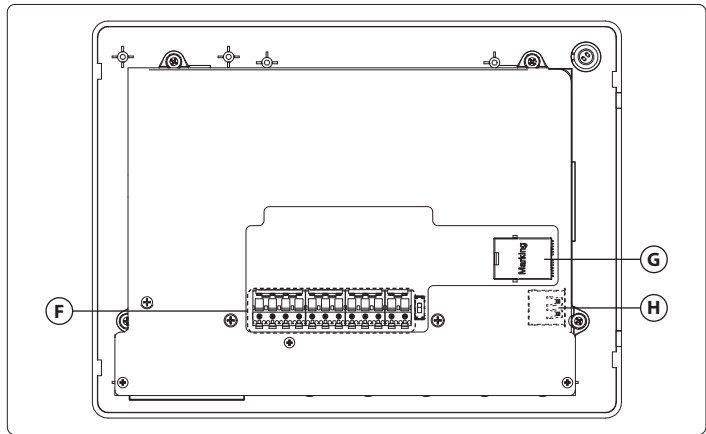

#### Fig. 2 Interno

#### LEGENDA

- A Microfono
- Display touchscreen
- C Pulsanti fisici
- programmabili
- D Bobina a induzione per
- utenti di apparecchi acustici
- Altoparlante

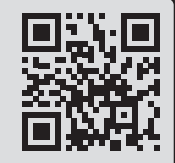

F Morsettiera di connessione
 G Connettore Ethernet

(H) Connettore USB per don-

gle Wi-Fi opzionale

menti di firmware e manuali è necessario registrarsi sul sito web https://service.videx.it/

Per scaricare il software di programmazione

IPure Wizard ed ottenere gli ultimi aggiorna-

i) Le informazioni contenute in questo manuale sono valide per i dispositivi con software versione 1.9.0 e successive.

> lcona connessione assente

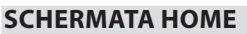

La schermata Home **(Fig. 3)** include i pulsati di navigazione, pulsanti di controllo e informazioni Generali:

- Pulsante Menù Navigazione verso altre pagine (vedere "Menù" a pag. 22 per i dettagli).
- Orario corrente (per impostazioni vedere "Data e ora" a pag. 24).
- Ø Icona connessione assente Compare se non c'è alcuna connessione internet.
- 🗢 Livello segnale Wi-Fi Indica il livello del segnale Wi-Fi.
- Pulsante chiamate perse
   Visualizza le chiamate perse e consente
   l'accesso al Registro Eventi (vedere
   "Registro Chiamate" a pag. 21 per
   i dettagli).
- Informazioni data, meteo e località (per impostazioni vedere "Località meteo" a pag. 24).
- Termostato (vedere "Termostato" a pag. 31 per i dettagli).
- Pulsanti di controllo touch (vedere "Pulsanti di controllo touch" a pag. 20 per i dettagli).

#### i) Se il display è in standby, toccarlo per riattivarlo.

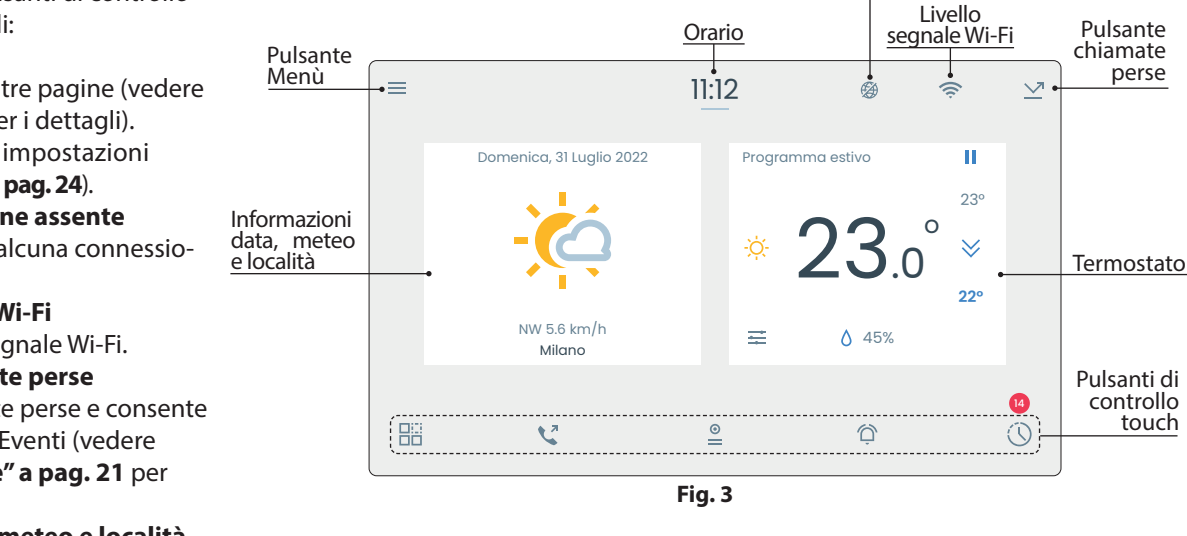

Art. 6798 Videocitofono viavoce touchscreen 7" per sistema IPure

# **ITA**

### **PULSANTI DI CONTROLLO TOUCH**

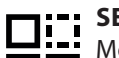

SERVIZI Mostra la lista dei servizi (uscite e ingressi) locali o di чш altri dispositivi e il loro relativo stato.

O- Uscita inattiva 🖵 Uscita attiva

Ingresso attivo

Ingresso disabilitato **A** 

Ingresso inattivo

Mentre per gli ingressi è possibile solamente visualizzarne lo stato, le uscite possono anche essere attivate nel seguente modo:

1. Toccare l'uscita desiderata.

Uscita disabilitata

2. Toccare il pulsante SI per confermare

oppure Toccare il pulsante NO per ritornare alla schermata Servizi.

Toccare il pulsante < nell'angolo in alto a sinistra del display per ritornare alla schermata Home.

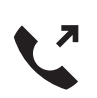

### POSTI INTERNI

Mostra la lista dei posti interni connessi al dispositivo.

Toccare il posto interno che si vuole chiamare: il dispositivo avvia una chiamata intercomunicante con il posto interno selezionato. oppure

Toccare il pulsante  $\langle$  nell'angolo in alto a sinistra del display per ritornare alla schermata Home.

 ${f i}$  Per le operazioni ammesse durante la chiamata, consultare "Chiamata intercomunicante" a pag. 30.

(i) Se non è possibile visualizzare tutti i dispositivi, scorrere lo schermo a sinistra e a destra con il dito.

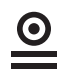

#### **POSTI ESTERNI E VIDEOCAMERE**

Mostra la lista dei posti esterni (audio e audio/video) e delle videocamere di sorveglianza connesse al dispositivo.

Toccare uno di essi per attivarlo: il dispositivo mostra il video proveniente dalla videocamera.

#### oppure

Toccare il pulsante  $\langle per ritornare alla schermata Home.$ 

(i) Per le operazioni ammesse durante un'auto-accensione oppure durante una chiamata video, consultare "Durante una chiamata video" a pag. 29

i) Se non è possibile visualizzare tutti i posti esterni, scorrere lo schermo a sinistra e a destra con il dito.

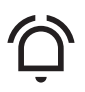

ABILITARE/DISABILITARE IL SERVIZIO PRIVACY

Abilita o disabilita il servizio Privacy per il tempo impostato.

Premere nuovamente per disabilitare il servizio.

< SERVIZI . . .

Fig. 4

(i) Se non è possibile visualizzare tutti i servizi, scorrere lo schermo a sinistra e a destra con il dito.

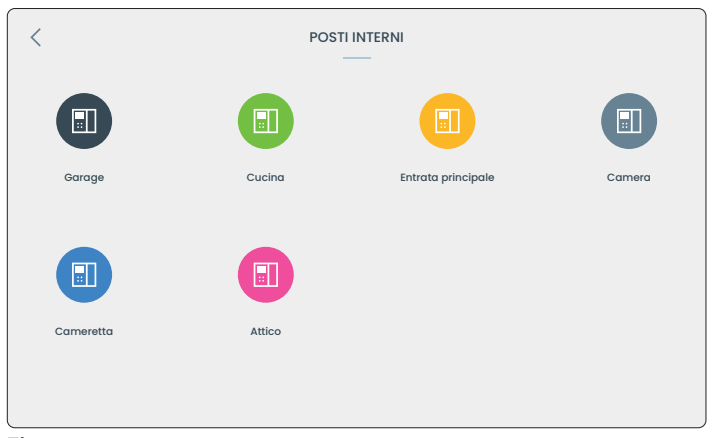

Fig. 5

| <     | POSTI ESTERNI E VIDEOC. | AMERE       |
|-------|-------------------------|-------------|
|       |                         |             |
| Giard | dino Entrata principale | Porta retro |
|       |                         |             |
|       |                         |             |

- Servizio Privacy disabilitato
- Servizio Privacy abilitato

## *Serie 6700* **Art. 6798** Videocitofono viavoce touchscreen 7" per sistema IPure

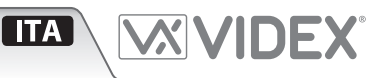

#### **REGISTRO CHIAMATE**

Mostra il registro delle chiamate in ingresso, in uscita, perse e rifiutate ordinate per ora, data mese e anno.

#### Visualizzare il tipo di eventi

- Toccare **TUTTE** per visualizzare tutti gli eventi.
- Toccare **PERSE** per visualizzare le chiamate perse.
- Toccare **RIFIUTATE** per visualizzare le chiamate effettuate ma rifiutate da altri dispositivi.

#### Dettagli eventi

Per ogni evento: • Icona tipo evento:

- Chiamata in uscita (icona verde)
   Chiamata in entrata (icona verde)
   Chiamata in entrata (icona verde)
   Chiamata persa (icona rossa)
   Videocamera di sorveglianza
- Nome del posto interno/esterno o della videocamera di sorveglianza coinvolta nell'evento.
- Data e ora.

i) Se non è possibile visualizzare tutti gli eventi, scorrere lo schermo a in alto ed in basso con il dito.

#### Opzioni eventi

Toccare un evento per accedere alle opzioni:

 Toccare il pulsante 
 verde nell'angolo in alto a destra del display per richiamare il posto interno/esterno o attivare la videocamera di sorveglianza.

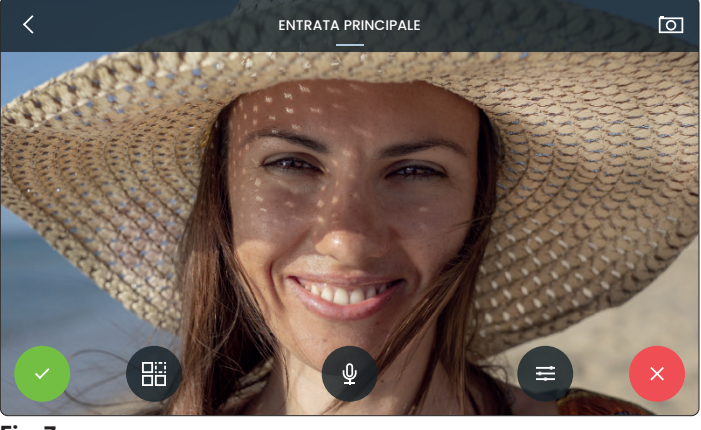

Fig. 7

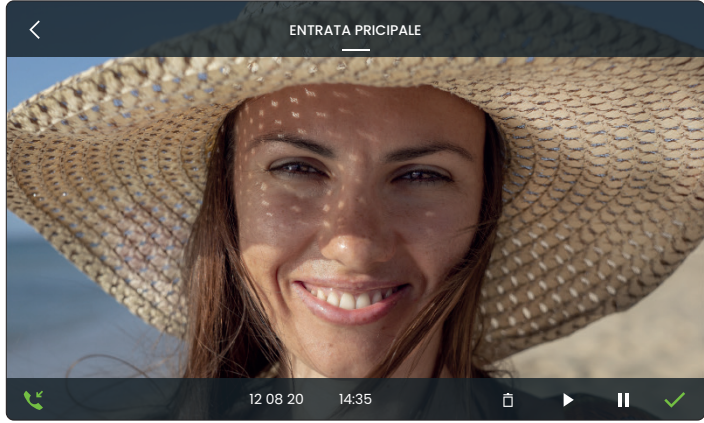

Fig. 8

- Se la chiamata è relativa a un posto interno, toccare i pulsanti ► / II per riprodurre l'audio registrato.
   Nota: la registrazione audio è disponibile solo se c'è una risposte dell'utente, altrimenti non verrà registrato nulla. Verrà registrata l'intera conversazione.
- Se la chiamata è relativa ad un posto esterno video, il dispositivo mostra un fotogramma del video. Toccare i pulsanti ►/ II per riprodurre il video registrato.

Nota: la lunghezza massima della registrazione video è di 1 minuto.

- Se la chiamata è relativa ad una videocamera di sorveglianza, il dispositivo mostra solo un fotogramma del video.
- Toccare 📋 per cancellare il singolo evento.
- Toccare il pulsante < nell'angolo in alto a sinistra del display per ritornare alla schermata del Registro Chiamate.

#### (i) Scorrere un evento con il dito da destra verso sinistra per accedere rapidamente ai seguenti comandi:

|--|

#### Visualizzare il registro del Mese corrente, dell'Anno corrente e di tutti gli eventi

- Toccare il pulsante 🗉 nell'angolo in alto a destra del display per visualizzare la lista per il mese corrente.
- Toccare nuovamente il pulsante 🔳 per visualizzare la lista per l'anno corrente.
- Toccare nuovamente il pulsante 🔳 per visualizzare la lista per tutti gli eventi.

#### Badge di notifica

Se è presente più di una chiamata persa, verrà visualizzato un badge rosso nella schermata Home sopra il pulsante 🛈 con l'indicazione del numero di eventi persi.

#### Cancellare il Registro Chiamate

Per cancellare tutto il Registro Chiamate, vedere "Cancellare il Registro Chiamate" a pag. 21.

#### Art. 6798 Videocitofono viavoce touchscreen 7" per sistema IPure

**INTEGRAZIONE SISTEMA DI TERZE PARTI** Questa sezione consiste essenzialmente di un browser web leggero adatto per la visualizzazione di pagine web semplici. Se si dispone di un dispositivo di terze parti gestibile tramite pagina web (ad esempio sistema di allarme, irrigatore, ecc) è possibile aggiungerlo a questa sezione.

i) L'aggiunta di servizi di terze parti può essere effettuata tramite software IPure Wizard o tramite la procedura descritta nella sezione "Integrazione sistema di terze parti" a pag. 27.

• Toccare il pulsante 🗄 per accedere alla lista dei servizi di terze parti.

i) Il pulsante 🗄 apparirà solo se uno o più servizi sono stati aggiunti in precedenza.

i) Se è stato impostato un solo servizio, esso verrà avviato direttamente alla pressione del pulsante 라.

- Agire sui comandi e le impostazioni disponibili per il dispositivo in uso come se si stesse consultando qualsiasi sito web (le opzioni variano a seconda del dispositivo).
- Toccare i pulsanti + e per ingrandire e ridurre la pagina.
- Toccare il pulsate 🖒 per ricaricare la pagina.
- Toccare i pulsanti < e > per andare avanti e indietro nella cronologia di navigazione.
- Toccare il pulsate X per chiudere la pagina e tornare alla schermata Home.

#### MENÙ

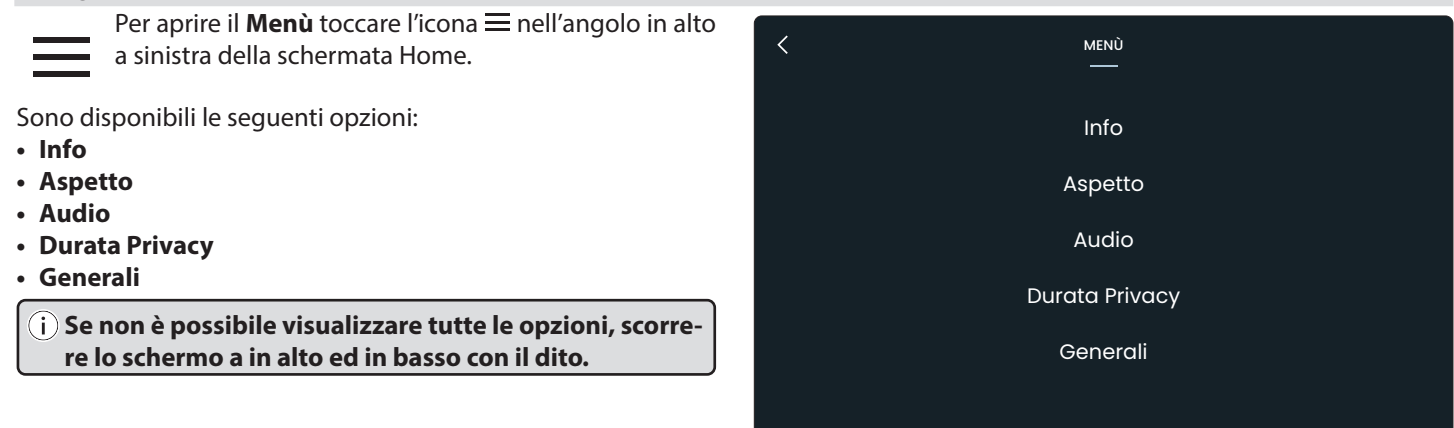

| INFO                                                                                                    | ASPETTO                                                                                                    |
|----------------------------------------------------------------------------------------------------|----------------------------------------------------------------------------------------------------|
| Fornisce le seguenti informazioni:                                                                                                    | Consente di impostare il tema scuro o chiaro:                                                                                                    |
| <ul> <li>Nome articolo</li> <li>Nome dispositivo</li> <li>Versione software</li> <li>ID</li> <li>Indirizzo IP</li> <li>Indirizzo MAC</li> <li>Temperatura interna (in gradi Celsius °C)</li> <li>Umidità relativa</li> <li>Toccare il pulsante  &lt; per ritornare al Menù.</li> </ul> | <ul> <li>1. Toccare i pulsanti ∧ o ∨ per selezionare il tema desiderato.</li> <li>2. Toccare il pulsante ✓ verde nell'angolo in alto a destra del display per confermare e ritornare al Menù</li> <li>oppure</li> <li>Toccare il pulsante &lt; per ritornare al Menù senza salvare le modifiche.</li> </ul> |

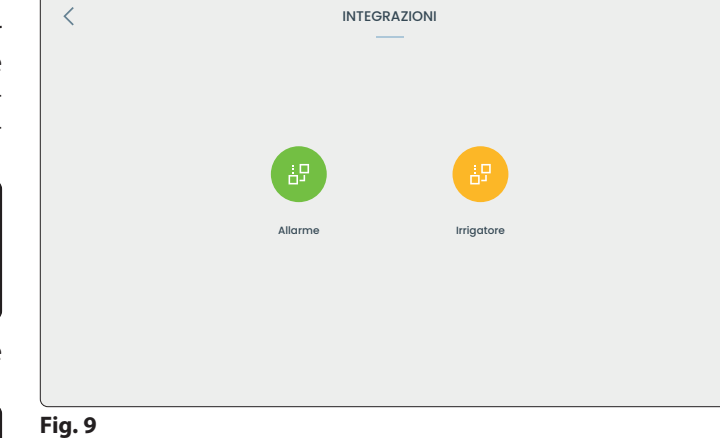

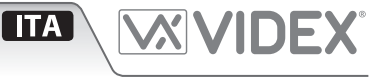

Art. 6798 Videocitofono viavoce touchscreen 7" per sistema IPure

#### AUDIO

Consente di impostare:

Suoneria dei posti esterni (dieci melodie disponibili)

- Suoneria dei posti interni (dieci melodie disponibili)
- Suoneria della chiamata di piano (dieci melodie disponibili)
- Numero di squilli (da 1 a 10, si prega di notare che il numero di squilli è sempre lo stesso sia per i posti esterni che per quelli interni e per le chiamate di piano)
- Volume tono di chiamata
- 1. Toccare i pulsanti  $\land$  o  $\checkmark$  per ogni sezione **Suoneria** per selezionare la suoneria desiderata. Il dispositivo emetterà la suoneria corrente.
- 2. Toccare i pulsanti ^ o V della sezione **Numero di squilli** per selezionare il numero di squilli desiderato.
- 3. Scorrere lo slider < 🚥 🐠 per impostare il Volume tono di chiamata desiderato. Il dispositivo emetterà la Suoneria 1 al volume selezionato.
- 4. Toccare il pulsante 🗸 verde nell'angolo in alto a destra del display per confermare e ritornare al Menù

#### oppure

Toccare il pulsante  $\langle$  per ritornare al Menù senza salvare le modifiche.

#### **DURATA PRIVACY**

Consente di impostare la durata del servizio Privacy da 1 a 24 ore oppure infinito.

1. Toccare i pulsanti  $\land$  o  $\checkmark$  per selezionare la durata del servizio Privacy desiderata.

2. Toccare il pulsante 🗸 verde per confermare: il dispositivo torna al sottomenù Generali impostando il tempo durata Privacy selezionato oppure

Toccare il pulsante  $\langle$  per ritornare al Menù senza salvare le modifiche.

#### **GENERALI**

Nel sottomenù Generali sono disponibili le seguenti opzioni:

- Aggiornamento software
- Integrazione sistema di terze parti

Rete • Lingua

- Impostazione telecamera
- Termostato Vuota registro eventi

Riavvia

- Data e ora Località meteo
- Pulizia schermo
- Collega App Videx
- Ripristino password pagina Web Ripristino impostazioni di fabbrica
- Videocamera di Sorveglianza
- **AGGIORNAMENTO SOFTWARE**

Consente di eseguire l'aggiornamento software del dispositivo:

- 1. Inserire la password di amministratore e successivamente toccare il pulsante  $\checkmark$ . Toccare il pulsante 🖒 per cancellare le cifre immesse. Toccare il pulsante 🔇 per ritornare al Menù.
- 2. Se la versione software installata è la più recente, il dispositivo mostra il messaggio "Ultima versione già installata" altrimenti

Il dispositivo avvia il download dell'ultima versione del software disponibile e successivamente si riavvia.

#### RETE

Consente di impostare e testare la connessione Internet.

#### **Controllare la connessione Internet**

1. Toccare Verifica la connessione ad Internet: il dispositivo avvia il test di connessione Internet e restituisce il risultato. Wi-Fi

Se si è installato il dongle Wi-Fi opzionale, è possibile connettersi a una rete Wi-Fi.

- 1. Toccare Wi-Fi: il dispositivo mostra uno switch per abilitare o disabilitare la connessione Wi-Fi.
- 2. Toccare lo switch per abilitare la connessione Wi-Fi: il dispositivo mostra l'elenco delle reti Wi-Fi disponibili e il relativo livello di segnale Wi-Fi.
- 3. Selezionare la rete desiderata e toccare il pulsante 🗸 : se necessario, inserire la propria password di rete.
- 4. Una volta connessi alla rete, il dispositivo mostra l'indirizzo IP, la maschera di sottorete, l'indirizzo del router, il nome della rete e un pulsante per dissociare la rete: toccarlo e successivamente toccare per eliminare l'associazione alla rete, toccare per tornare indietro.
- 5. Toccare il pulsante  $\langle$ : il dispositivo si riavvierà e si connetterà alla rete selezionata.

(i) Password amministratore di default: 9876 Per personalizzare la password è necessario utilizzare il software per PC IPure Wizard.

(i) Se non è possibile visualizzare tutte le

in basso con il dito.

opzioni, scorrere lo schermo a in alto ed

AUDIO Tone 1 Tone 2 ()

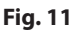

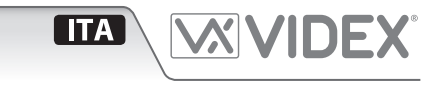

#### Art. 6798 Videocitofono viavoce touchscreen 7" per sistema IPure

#### LINGUA

Consente di selezionare la lingua del dispositivo a scelta tra Inglese, Italiano, Francese, Spagnolo, Tedesco, Norvegese o Portoghese:

- 1. Toccare il pulsante  $\land$  o  $\checkmark$  per selezionare la lingua desiderata.
- 2. Toccare il pulsante 🗸 verde per confermare: il dispositivo si riavvierà automaticamente ed imposterà la lingua selezionata **oppure**

Toccare il pulsante < per ritornare al Menù senza salvare le modifiche.

#### DATA E ORA

Consente di impostare il fuso orario oppure data e ora manualmente.

# i) La data, ora e il fuso orario in uso sono mostrati nella prima riga.

#### Impostare il fuso orario

#### 1. Toccare **Imposta il fuso orario**.

- 2. Toccare i pulsanti  $\land$  o  $\checkmark$  di sinistra per selezionare l'area geografica desiderata oppure UTC (Coordinated Universal Time).
  - Se si seleziona Area Geografica, è possibile selezionare la propria città con i pulsanti ∧ o ∨ di destra.
  - Se si seleziona UTC, è possibile selezionare il fuso orario incrementando/decrementando con i pulsanti ∧ o ∨ di destra.
  - È possibile inoltre selezionare il fuso orario direttamente dal Menù a scorrimento di sinistra.
- 3. Toccare il pulsante ✓ verde per confermare: il dispositivo si riavvierà automaticamente con il fuso orario selezionato

#### oppure

Toccare il pulsante  $\langle$  per ritornare al Menù senza salvare le modifiche.

#### Impostare data e ora manualmente

#### 1. Toccare Imposta data ora manualmente.

- 2. Toccare i pulsanti ^ o V dei campi corrispondenti per impostare Anno, Mese, Giorno, Ora e Minuti.
- 3. Toccare il pulsante 🗸 verde per confermare: il dispositivo torna al Menù precedente con data e ora selezionate

#### oppure

Toccare il pulsante  $\checkmark$  per ritornare al Menù senza salvare le modifiche.

#### LOCALITÀ METEO

Consente di impostare la località preferita per le informazioni meteo

- 1. Digitare la località con la tastiera touchscreen.
- 2. Apparirà una lista di località: toccare la città desiderata.
- 3. Toccare il pulsante 🗸 verde per confermare: il dispositivo torna al Menù Generali con la località selezionata impostata **oppure**

Toccare il pulsante  $\langle$  per tornare al Menù Generali: un messaggio apparirà chiedendo di salvare o meno le modifiche: toccare **NO** per tornare indietro ed modificare la località oppure toccare **SI** per annullare le modifiche e ritornare al sottomenù Generali.

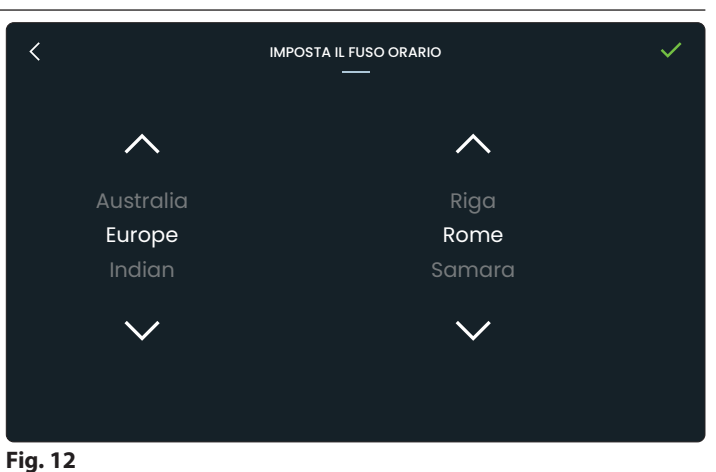

**ITA** 

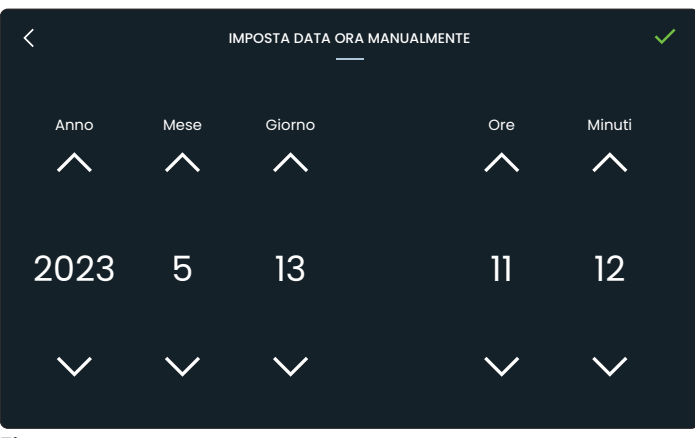

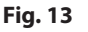

### Art. 6798 Videocitofono viavoce touchscreen 7" per sistema IPure

#### **COLLEGA APP VIDEX**

Consente di collegare l'intera installazione al framework Cloudnected e all'app per smartphone. Possono presentarsi due casi:

#### CASO A: connessione internet presente nell'impianto IPure, impianto collegato alla infrastruttura CloudNected

In questo caso è sufficiente eseguire la seguente procedura:

- 4. Inserire la password di amministratore e successivamente toccare il pulsante ✓. Toccare il pulsante ઙ) per cancellare le cifre immesse. Toccare il pulsante <> per ritornare al Menù.
- 5. Una volta inserita la password corretta il dispositivo mostra il codice QR per l'associazione.
- 6. Aprire l'app Videx CloudNected sul proprio smartphone, effettuare l'accesso o registrarsi (se non lo si è ancora fatto).
- 8. Scansionare il codice QR: ora il vostro smartphone è connesso con il dispositivo.

# CASO B: assenza di connessione internet nella rete LAN dell'installazione IPure

In questo caso è possibile collegare il proprio impianto alla infrastruttura CloudNected sfruttando la propria connessione alla rete internet tramite interfaccia Wi-Fi (se si dispone del dongle Wi-Fi opzionale installato e si è già impostata una connessione alla rete Wi-Fi, vedi **"Rete" a pag. 23**).

1. Toccare "Collega al Cloud".

- 2. Inserire la password di amministratore e successivamente toccare il pulsante ✓.
- 3. Completare i campi (solo "Nome installazione" è obbligatorio, gli altri campi sono facoltativi) e quindi toccare **LINK** per caricare l'installazione sul cloud: verrà visualizzato il codice di abbinamento QR per l'associazione con uno smartphone con l'app Videx CloudNected installata.
- 4. Se l'installazione è già collegata verrà visualizzata: se necessario è possibile modificare qualsiasi campo. Toccare **LINK** per ricaricare l'installazione sul cloud. Toccare **UNLINK** per scollegare l'installazione dal cloud.

#### i) Quando vengono installati nuovi dispositivi sul sistema è necessario ricaricare l'installazione sul cloud.

#### Mostra Binding code

Consente di visualizzare il codice di abbinamento QR in qualsiasi momento per l'associazione con uno smartphone con l'app Videx Cloudnected installata.

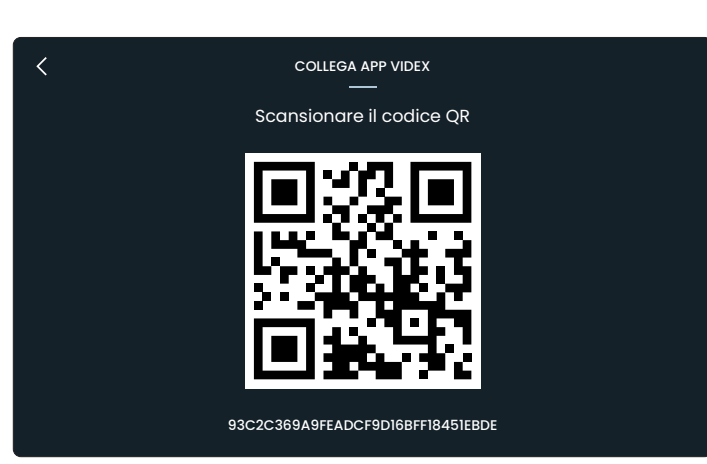

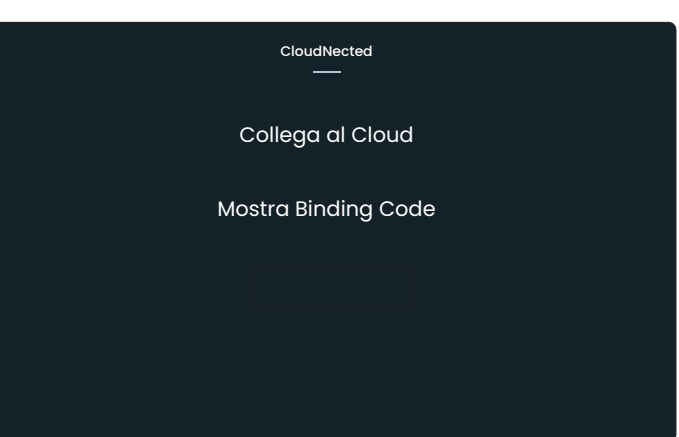

Fig. 15

Art. 6798 Videocitofono viavoce touchscreen 7" per sistema IPure

#### VIDEOCAMERA DI SORVEGLIANZA

Consente di aggiungere, modificare o eliminare videocamere di sorveglianza.

- 1. Inserire la password di amministratore e successivamente toccare il pulsante ✓.
- 2. Il dispositivo mostra l'elenco delle videocamere di sorveglianza connesse.
- 3. Se si tocca una di esse è possibile editare il nome e l'indirizzo oppure rimuoverla.
- 4. Se si tocca AGGIUNGI VIDEOCAMERA è possibile aggiungere una nuova telecamera (se presente nel sistema) inserendo:
  - Nome descrittivo
  - Indirizzo URL RTSP completo

È possibile inoltre abilitare l'Autenticazione toccando lo switch e inserendo nome utente e password.

5. Toccare il pulsante ✓ verde per confermare: la nuova telecamera apparirà nella lista e nel Menù Camera

#### oppure

Toccare il pulsante  $\langle$  per ritornare al sottomenù Videocamere di sorveglianza: apparirà un messaggio chiedendo di salvare o meno le modifiche. Toccare **NO** per tornare indietro per modificare i parametri oppure toccare **SI** per eliminare le modifiche e ritornare al sottomenù Videocamere di sorveglianza.

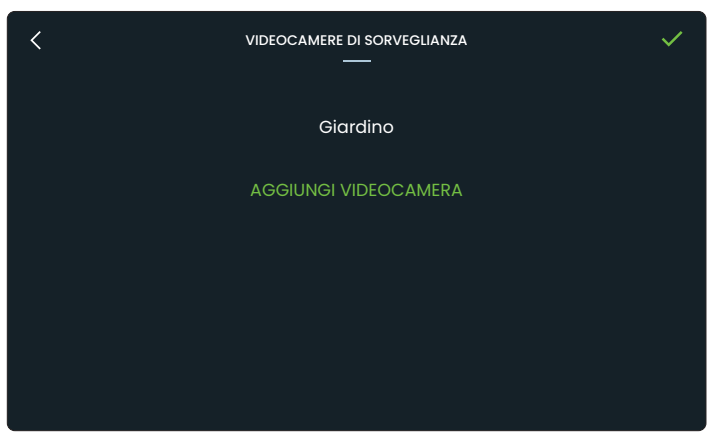

ΙΤΑ

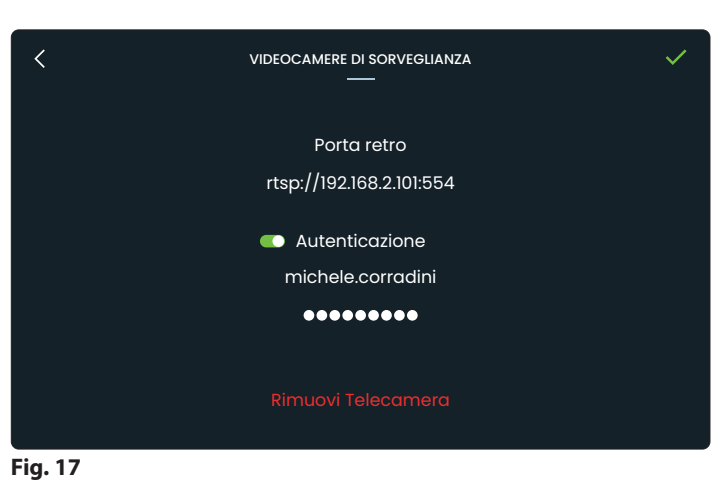

#### Art. 6798 Videocitofono viavoce touchscreen 7" per sistema IPure

#### INTEGRAZIONE SISTEMA DI TERZE PARTI

Consente di aggiungere, modificare o eliminare integrazioni di terze parti. Per i dettagli consultare **"Integrazione sistema di terze parti" a pag. 22**.

#### Aggiungere una nuova integrazione di terze parti

- 1. Inserire la password di amministratore e successivamente toccare il pulsante ✓.
- 2. Toccare AGGIUNGI INTEGRAZIONE.
- 3. Inserisci un nome descrittivo e l'indirizzo URL completo della pagina del servizio terze parti.
- 4. Toccare il pulsante ✓ verde per confermare: la nuova integrazione apparirà nell'elenco e nel menù 🗄 Integrazioni oppure
- 5. Toccare il pulsante 
   per ritornare al sottomenù Integrazione sistema di terze parti: un messaggio apparirà per salvare le modifiche o meno. Toccare NO per tornare a modificare i parametri o toccare SI per eliminare le modifiche e tornare al sottomenù Integrazioni di terze parti.

#### Modifica un'integrazione di terze parti

- 1. Inserire la password di amministratore e successivamente toccare il pulsante ✓.
- 2. Toccare una delle integrazioni e successivamente toccare il campo corrispondente per modificare il nome e l'indirizzo.
- 3. Toccare il pulsante ✓ verde per confermare **oppure**
- 4. Toccare il pulsante < per ritornare al sottomenù Integrazione sistema di terze parti: un messaggio apparirà per salvare le modifiche o meno. Toccare NO per tornare a modificare i parametri o toccare SI per eliminare le modifiche e tornare al sottomenù Integrazioni di terze parti.</p>

#### Elimina un'integrazione di terze parti

- 1. Inserire la password di amministratore e successivamente toccare il pulsante  $\checkmark$ .
- 1. Toccare una delle integrazioni e successivamente toccare **RIMUOVI** dopodiché toccare **NO** per tornare indietro o toccare **SI** per confermare.

#### **IMPOSTAZIONI TELECAMERA**

Consente la regolazione di contrasto, luminosità e saturazione dell'immagine proveniente da ogni posto esterno video.

- 1. Inserire la password di amministratore e successivamente toccare il pulsante ✓.
- 2. Il dispositivo mostra l'elenco dei posti esterni video connessi: toccare uno di essi per eseguire la regolazione.
- 3. Viene mostrata l'immagine proveniente dal posto esterno selezionato: scorrere gli slider  $\bullet$  contrasto,  $\Diamond$  luminosità e  $\delta$ saturazione per regolare l'immagine, i risultati sono immediatamente visibili.
- 4. Toccare il pulsante ✓ verde per confermare: il dispositivo salva le modifiche e torna indietro al Menù Home

#### oppure

Toccare il pulsante  $\langle$  per ritornare al Menù Generali: apparirà un messaggio chiedendo di salvare o meno le modifiche: toccare **NO** per tornare indietro alle regolazioni o **SI** per eliminare le modifiche e ritornare alla schermata Home.

Fig. 20

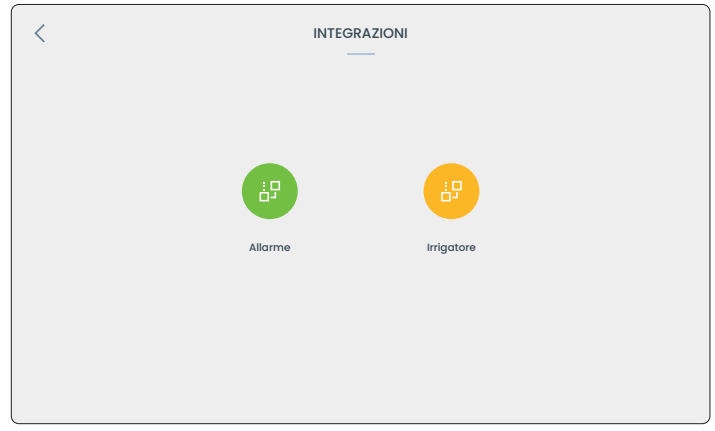

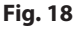

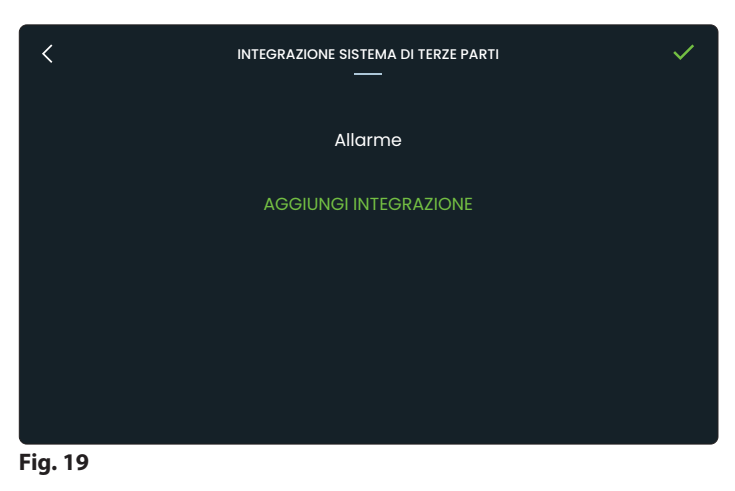

IMPOSTAZIONI ENTRATA PRINCIPALE

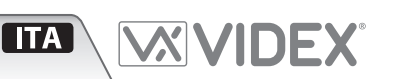

Art. 6798 Videocitofono viavoce touchscreen 7" per sistema IPure

#### TERMOSTATO

Consente di attivare o disattivare la funzione Termostato e di calibrare la temperatura.

#### Abilitare o disabilitare il Termostato

1. Toccare lo switch per attivare o disattivare la funzione Termostato: il widget Termostato apparirà nella schermata Home (per impostazioni vedere **"Termostato" a pag. 31**).

#### **Termostato Videx Cloud**

Con l'app Videx Cloudnected collegata all'installazione è possibile monitorare e impostare il termostato dallo smartphone. 1. Toccare lo switch "Videx CloudNected App" per attivare o disat-

tivare la funzione.

#### i) Per abilitare questa funzione è necessario avere:

- Il software PC IPure Wizard, versione 2.9.0 o successiva
- Firmware 6798 aggiornato, versione 1.5.0 o successiva
- Videx CloudNected App, versione 2.1.0 o successiva
- 1. Aprire IPure Wizard e caricare l'impianto sul Cloud.
  - i) **Nota**: questa operazione deve essere eseguita da un'installatore competente. Se l'impianto è già caricato sul Cloud, è comunque
  - necessario ricaricarlo.
- 2. Una volta che l'impianto è stato caricato correttamente sul Cloud, aprire le impostazioni del termostato e abilitare entrambe le voci "Termostato" e "Videx CloudNected App".
- 3. Ora il termostato è disponibile sull'app CloudNected.

#### VUOTA REGISTRO EVENTI

Consente di eliminare il Registro Chiamate.

- 1. Inserire la password di amministratore e successivamente toccare il pulsante 🗸.
- 2. Toccare **SI** per confermare
  - oppure

toccare **NO** per ritornare al sottomenù Generali.

#### PULIZIA SCHERMO

Consente di disattivare il touch screen per 10 secondi per consentirne la pulizia.

1. Toccare **SI** per avviare la modalità Pulizia schermo: verrà avviato un conto alla rovescia di 10 secondi. **oppure** 

toccare **NO** per ritornare al sottomenù Generali.

2. Alla fine del conto alla rovescia il dispositivo torna al sottomenù Generali e il touchscreen è di nuovo disponibile.

#### RIPRISTINO PASSWORD PAGINA WEB

Consente di reimpostare la password per accedere al server web interno all'impostazione di default.

- 1. Inserire la password di amministratore e successivamente toccare il pulsante ✓.
- 2. Toccare **SI** per ripristinare la password
  - oppure

toccare **NO** per ritornare al sottomenù Generali.

## RIPRISTINO IMPOSTAZIONI DI FABBRICA

Consente di ripristinare il dispositivo alle impostazioni di fabbrica.

1. Inserire la password di amministratore e successivamente toccare il pulsante ✓.

2. Toccare **SI** per ripristinare il dispositivo **oppure** toccare **NO** per ritornare al sottomenù Generali.

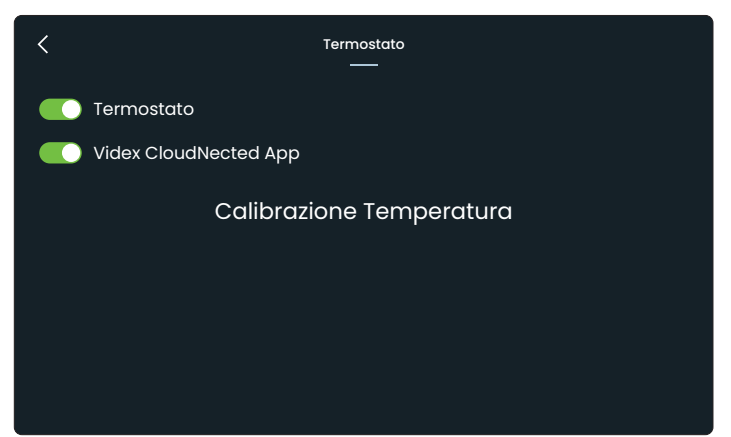

(ITA)

#### Fig. 21

#### **Calibrazione temperatura**

Consente di impostare uno scostamento di temperatura da -2,5°C a +2,5°C.

- 1. Toccare Calibrazione Temperatura
- 2. Variare la temperatura con i pulsanti  $\land$  e  $\checkmark$ .
- 3. Toccare  $\checkmark$  verde per confermare
  - oppure

toccare  $\langle$  per ritornare alla schermata precedente senza salvare le modifiche.

- i) Credenziali di default: Username: admin Password: videx
- (i) Per ulteriori dettagli su Internal Web Server e su come personalizzare le password, consultare "Server web interno" a pag. 35

| RIAVVIA                               |
|---------------------------------------|
| Consente di riavviare il dispositivo. |

1. Toccare SI per riavviare oppure toccare NO per ritornare al sottomenù Generali.

#### Art. 6798 Videocitofono viavoce touchscreen 7" per sistema IPure

#### DURANTE UNA CHIAMATA VIDEO

- Durante una chiamata da un posto esterno (o durante un'auto-accensione) sono consentite le seguenti operazioni e regolazioni:
- Hattivare un servizio
- Attivare un ingresso video secondario
- Scambio telecamera
- **≢** Regolazioni audio
- × Rifiutare la chiamata o chiudere la conversazione

Microfono

Microfono

disabilitato

abilitato

#### Attivare un servizio

- 1. Toccare l'icona 🗄 : apparirà un Menù in sovrapposizione con i servizi secondari disponibili.
- 2. Toccare uno di essi, successivamente toccare **SI** per attivarlo e ritornare alla schermata precedente.

Toccare **NO** per ritornare alla schermata precedente senza attivare nessun servizio.

3. Toccare 🗄 di nuovo per chiudere il Menù in sovrapposizione.

#### Attivare un ingresso video secondario

- 1. Toccare l'icona (apparirà un Menù in sovrapposizione con i posti esterni secondari disponibili.
- 2. Toccare una di esse: verrà visualizzata l'immagine proveniente da essa in modalità Picture in Picture.
- 3. Toccare l'immagine Picture in Picture per visualizzarla a schermo intero: in questa modalità è possibile visualizzare l'ingresso proveniente dalle altre telecamera utilizzando i pulsanti  $\leq e >$ .
- 4. Toccare l'immagine per chiudere la modalità a schermo interno e tornare alla modalità Picture in Picture.
- 5. Toccare 👱 per chiudere il video secondario.
- 6. Toccare di nuovo per chiudere il Menù in sovrapposizione.

### Attivare o disattivare il microfono

- 1. Toccare l'icona  $\Psi$  per disattivare
- il microfono
- 2. Toccare nuovamente per riattivarlo.

#### Scambio telecamera

Questo pulsante apparirà solo se si dispone di una telecamera aggiuntiva collegata al posto esterno con il quale si sta avendo la conversazione.

Toccare l'icona 69 per scambiare tra telecamera principale e quella esterna.

#### **Regolazioni audio**

- 1. Toccare l'icona ≓ : appariranno i seguenti slider:
  - $\underline{\Psi}$  Volume microfono
  - ♥ Volume altoparlante
- 2. Scorrere ognuno di essi per effettuare la rispettiva regolazione. Toccare nuovamente per chiudere il menù.

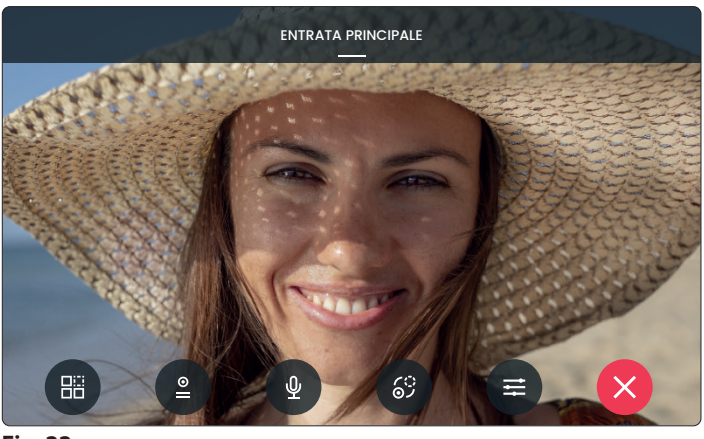

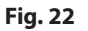

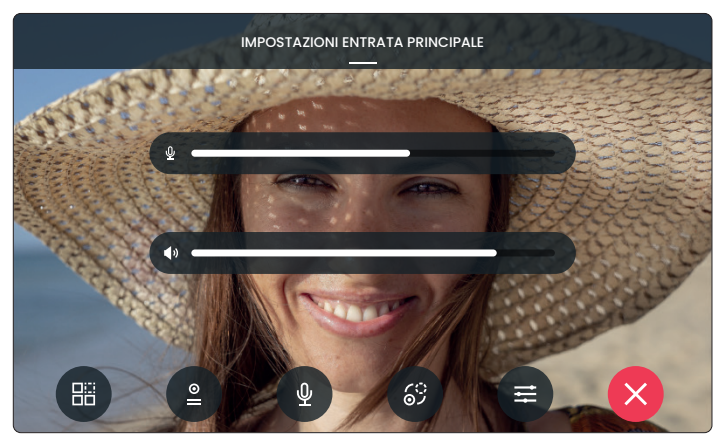

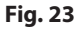

#### Fotogrammi

Di default, in ogni chiamata video o auto-accensione, il dispositivo cattura un fotogramma che sarà utilizzato come immagine poster della registrazione.

Per visualizzare il fotogramma ed il video relativo accedere al ③ **Registro Chiamate** e toccare l'evento relativo. Per i dettagli vedere **"Registro Chiamate" a pag. 23**.

#### Rifiutare la chiamata o chiudere la conversazione

Toccare  $\mathbf{X}$  per rifiutare o chiudere la conversazione.

Art. 6798 Videocitofono viavoce touchscreen 7" per sistema IPure

## CHIAMATA INTERCOMUNICANTE

Durante una chiamata proveniente da un posto interno sono consentite le seguenti operazioni e regolazioni:

U

Ŕ

× Rifiutare la chiamata o chiudere la conversazione

Microfono

Microfono

disabilitato

abilitato

- Attivare o disattivare il microfono
- 1.Toccare l'icona ⊈ per disattivare il microfono
- 2. Toccare nuovamente per riattivarlo.

#### Regolazione volume altoparlante

- 1. Toccare l'icona ः apparirà lo slider ♥ Volume altoparlante
- 2. Scorrere per effettuare la regolazione. Toccare nuovamente per chiudere il Menù.

Rifiutare la chiamata o chiudere la conversazione

Toccare  $\mathbf{X}$  per rifiutare o chiudere la conversazione.

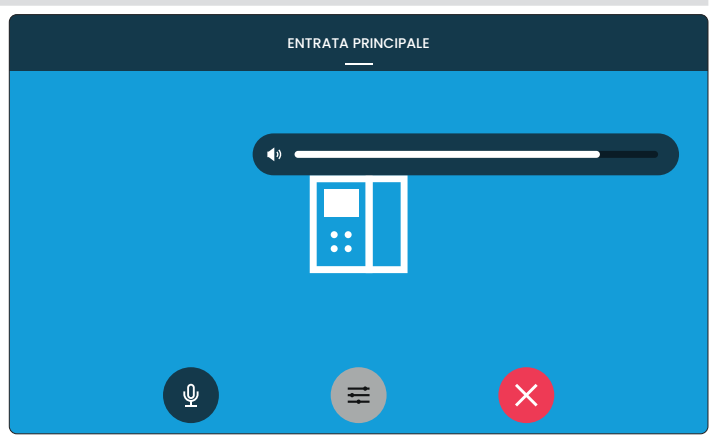

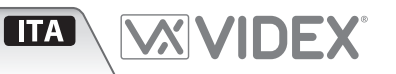

Art. 6798 Videocitofono viavoce touchscreen 7" per sistema IPure

#### TERMOSTATO

Questa sezione consente (previo opportuno collegamento) di svolgere le funzioni di termostato avanzato.

🗥 Nota: per un corretto funzionamento, i relè, interni o remoti che controllano la termoregolazione, devono essere impostati in modalità latch. Per eseguire questa impostazione è necessario utilizzare il software di programmazione IPure Wizard. **ATTIVARE LA FUNZIONE TERMOSTATO** Sospendi/riattiva Programma Temperatura programma Dalla schermata Home: impostato corrente Programma estiva 2. Toccare Generali. 3. Scorrere la lista e toccare Termostato. Temperatura 4. Spostare lo switch su ON: il widget ora apparirà 23°. nella schermata Home. 230 Modalità **CAMBIO MODALITÀ** Dalla schermata Home: 1. Toccare Modalità (il pulsante posto a sinistra della Temperatura impostata temperatura). 220 2. Selezionare la modalità desiderata tra Pianificazione Estate 🏹, Inverno 🔆 e Spento 🕛 intelligente Umidità relativa -----45% -OK per impostare la modalità 3. Toccare selezionata Fig. 25 oppure Toccare **ANNULLA** per ritornare alla schermata Home senza cambiare l'impostazione corrente.

**ITA** 

#### IMPOSTAZIONE MANUALE DELLA TEMPERATURA

Consente di impostare la temperatura desiderata manualmente fino al raggiungimento di essa oppure per un tempo prefissato. Dalla schermata Home:

- 1. Toccare la Temperatura corrente.
- 2. Aumentare e diminuire il valore toccando i pulsanti  $\land$  e  $\checkmark$ .
- 3. Se si desidera temporizzare la durata dell'impostazione, toccare il pulsante <sup>(1)</sup>: impostare ore e minuti utilizzando i rispettivi pulsanti ∧ e ∨. Toccare ✓ per impostare il tempo selezionato oppure X per ritornare alla schermata precedente senza impostare il tempo.
- 4. Toccare 🗸 per impostare la temperatura ed il tempo selezionati

#### oppure

Toccare X per ritornare alla schermata Home senza cambiare l'impostazione corrente.

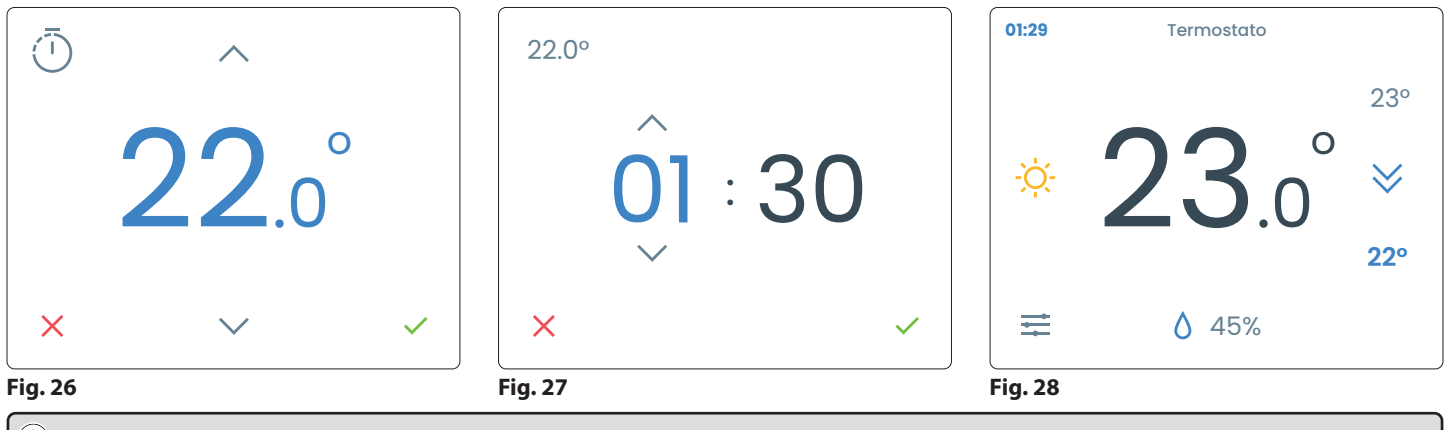

il tempo residuo dell'impostazione manuale verrà mostrato nell'angolo in alto a sinistra in azzurro.

#### Art. 6798 Videocitofono viavoce touchscreen 7" per sistema IPure

#### **PIANIFICAZIONE INTELLIGENTE**

Consente di impostare fino a 10 programmi settimanali in base alle proprie esigenze.

#### Creazione di un programma

#### Dalla schermata Home:

- 1. Toccare 幸 per accedere alla **Pianificazione intelligente.**
- 2. Toccare il pulsante + in alto a destra per aggiungere un nuovo programma.
- 3. Digitare il nome del programma (Es. "Programma Estivo") e premere invio.
  - i) Per avviare il programma dalla schermata Pianificazione intelligente, premere il rispettivo pulsante ▶.
     Premere II per sospenderlo.

| <                   | PIANIFICAZIONE INTELLIGENTE | +     |
|---------------------|-----------------------------|-------|
| Programma Estivo    |                             | П     |
| Programma Invernale |                             | •     |
| amma Vacanze        |                             | ▶ 🖓 🗖 |
|                     |                             |       |
|                     |                             |       |
|                     |                             |       |
|                     |                             |       |
|                     |                             |       |

(ITA)

#### Fig. 29

#### Personalizzazione di un programma

Dalla schermata Pianificazione intelligente:

- 1. Toccare il programma che si desidera personalizzare: verranno mostrati i giorni della settimana e le fasce orarie.
- 2. Toccare il giorno desiderato.
- 3. Impostare l'orario di inizio e fine e la temperatura desiderata con i rispettivi pulsanti  $\land e \checkmark$ .
- 4. Se si desidera impostare questa fascia oraria solo per il giorno toccare il pulsante **No, solo questo giorno**. Il dispositivo tornerà alla schermata precedente.

#### oppure

Se si desidera replicare la fascia oraria a più giorni toccare il pulsante **Si, seleziona giorni**:

- 5. Selezionare i giorni nei quali si desidera replicare l'impostazione e premere il pulsante **Prosegui**.
- 6. Se si desidera continuare con la programmazione toccare il pulsante **Si, prosegui**

#### oppure

Se si desidera terminare la programmazione toccare il pulsante **No, chiudi e torna**.

#### Duplicare o cancellare una singola programmazione giornaliera

#### Dalla schermata del programma:

- 1. Scorrere con il dito verso sinistra sul giorno che si desidera duplicare o cancellare.
- 2. Toccare il pulsante 🖵 per duplicare, successivamente selezionare i giorni e confermare.
- 3. Toccare il pulsante 📋 per cancellare e confermare nella schermata successiva.

#### Per aggiungere altre fasce orarie toccare il pulsante + e ripetere la procedura. Il numero massimo di fasce orarie impostabili per ogni giorno è 8.

i Per avviare il programma dalla schermata di personalizzazione, premere il pulsante AVVIA. Premere STOP per sospenderlo.

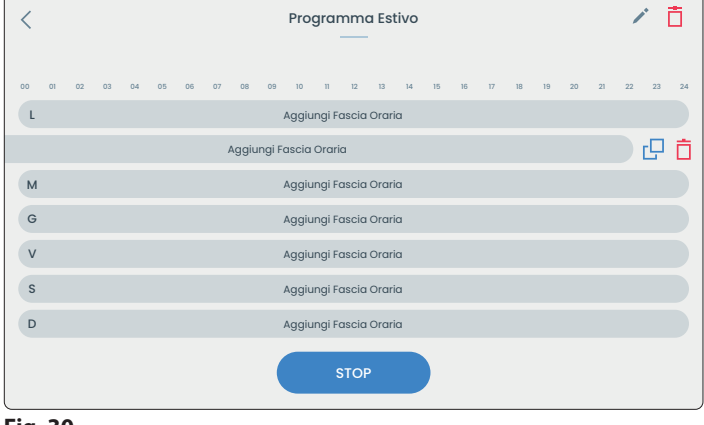

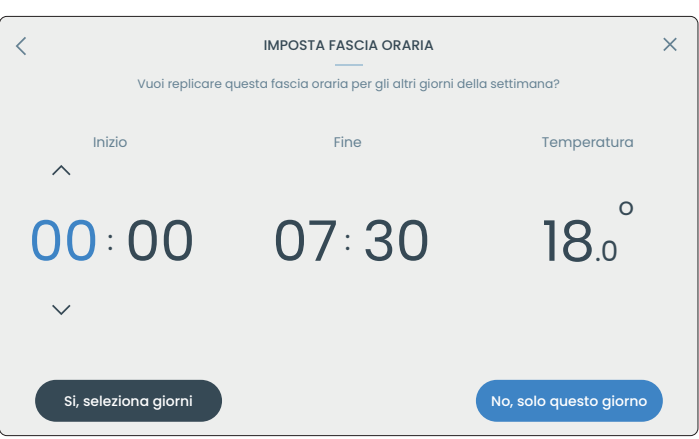

Fig. 31

#### Art. 6798 Videocitofono viavoce touchscreen 7" per sistema IPure

#### Rinominare o cancellare un programma

Dalla schermata Pianificazione intelligente:

- 1. Toccare il programma che si desidera rinominare o cancellare.
- 2. Toccare il pulsante 🖍 per rinominare il programma
- 3. Toccare il pulsante 📋 per cancellare e confermare nella schermata successiva.

#### Duplicare o cancellare un programma

#### Dalla schermata Pianificazione intelligente:

- 1. Scorrere con il dito verso sinistra sul programma che si desidera duplicare o cancellare.
- 2. Toccare il pulsante 🖵 per duplicare
- 3. Toccare il pulsante 🗖 per cancellare e confermare nella schermata successiva.

#### Sospendere manualmente il programma attivo

Dalla schermata Home:

- 1. Toccare il pulsante posizionato a fianco del nome del programma in esecuzione.
- 2. Toccare il pulsante **RIAVVIERÒ MANUALMENTE** per sospendere manualmente il programma

#### oppure

Toccare il pulsante SOSPENDI... per impostare il tempo di sospensione: impostare ora e minuti con i rispettivi pulsanti  $\land e \lor$ , toccare **CONFERMA** oppure **ANNULLA** per annullare e tornare alla schermata precedente oppure

Toccare il pulsante (TERMINA IL PROGRAMMA) per terminare il programma immediatamente.

i) Per riavviare manualmente il programma dalla schermata Home, premere il pulsante ▶.

#### SUPPORTO PROTOCOLLI HTTP E SIP

#### **HTTP API Server**

Questo dispositivo supporta le richieste HTTP lato server. Endpoints:

- http://<IP\_ADDRESS>/RELAY/1/TRIG
- http://<IP\_ADDRESS>/RELAY/2/TRIG
- http://<IP ADDRESS>/RELAY/1/GETSTATUS
- http://<IP\_ADDRESS>/RELAY/2/GETSTATUS
- http://<IP\_ADDRESS>/INPUT/1/GETSTATUS
- http://<IP\_ADDRESS>/INPUT/2/GETSTATUS
- Autenticazione: Digest (se abilitata)
- Formato risposte: tutte le risposte sono formattate in XML.
- Gestione degli errori: risposte standard con opportuni HTTP • status codes.

## **HTTP API Client**

Questo dispositivo supporta le richieste HTTP lato client, effettuate tramite tasti fisici o ingressi digitali.

- Metodi richieste HTTP: GET, POST, PUT.
- Autenticazione: Basic, Digest, X-Auth-Token.

#### SIP Client

Questo dispositivo dispone di un client SIP integrato con le sequenti caratteristiche:

- Codec video H264 (Constrained Baseline Level 3.1, fino a 1280×720 @30fps) Codec audio PCMU/PCMA/G722/opus
- Anteprima video
- Chiamata diretta
- DTMF RFC2833/SIPINFO
- Trasporto: UDP

#### Per abilitare e configurare queste funzioni è necessario utilizzare la versione più recente del software IPure Wizard.

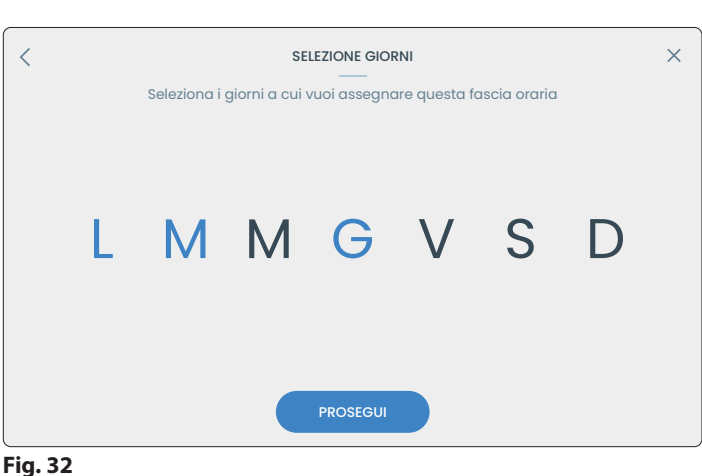

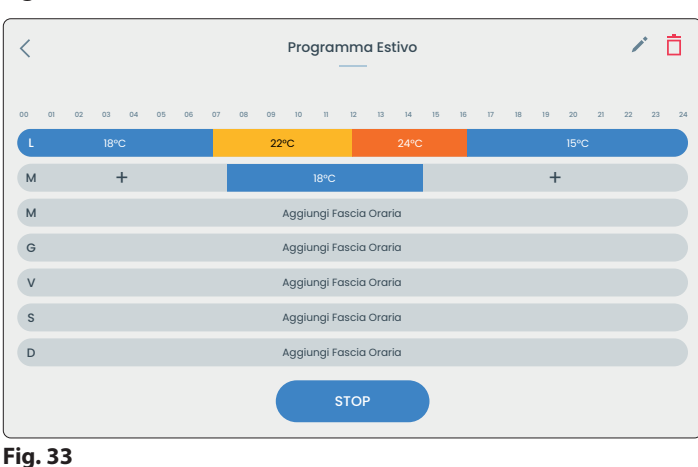

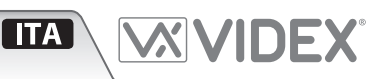

## *Serie 6700* **Art. 6798** Videocitofono viavoce touchscreen 7" per sistema IPure

#### IMPOSTAZIONI DEFAULT PULSANTI FISICI PROGRAMMABILI

|                                | Standby                         | In conversazione                           |
|--------------------------------|---------------------------------|--------------------------------------------|
| Chiama                         | Disabilitato                    | Accetta chiamata /<br>Chiudi conversazione |
| O- <b>-</b> ∎<br>Apri<br>porta | Disabilitato                    | Aziona uscita del posto esterno corrente   |
| Servizio                       | Disabilitato                    | Disabilitato                               |
| ﴾<br>Privacy                   | Abilita / disabilita<br>privacy | Rifiuta chiamata /<br>chiudi conversazione |

I quattro pulsanti fisici (Fig. 1 ⓒ) sono completamente programmabili tramite il software IPure Wizard.

#### SEGNALI MORSETTIERA DI CONNESSIONE

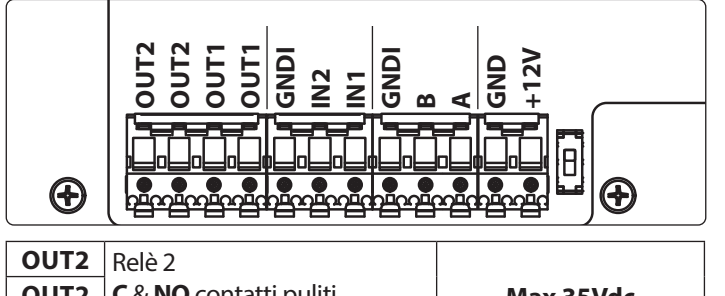

| OUT2 | <b>C</b> & <b>NO</b> contatti puliti                   | Max 35Vdc             |  |
|------|--------------------------------------------------------|-----------------------|--|
| OUT1 | Relè 1                                                 | 50mA                  |  |
| OUT1 | <b>C</b> & <b>NO</b> contatti puliti                   |                       |  |
| GNDI | Massa per ingressi IN1 e IN2                           |                       |  |
| IN2  | Ingresso attivo basso 2                                |                       |  |
| IN1  | Ingresso attivo basso 1                                |                       |  |
| GNDI |                                                        |                       |  |
| В    | Connessione RS-485                                     |                       |  |
| Α    |                                                        |                       |  |
| GND  | Ingresso alimentazione 12 Vd                           | c - 650mA.            |  |
| +12V | Non utilizzato se il videocitof<br>switch o router PoE | ono è connesso ad uno |  |

#### IMPOSTAZIONI DEFAULT INGRESSI

|     | Standby           | In conversazione                            |
|-----|-------------------|---------------------------------------------|
| IN1 | Chiamata di piano | Chiamata di piano                           |
| IN2 | Disabilitato      | Aziona uscita del posto<br>esterno corrente |

#### IMPOSTAZIONI DEFAULT USCITE

| OUT1 | Disabilitato |
|------|--------------|
|      |              |

**OUT2** Uscita termostato per Riscaldamento / Raffreddamento

Gli ingressi e le uscite sono completamente programmabili tramite il software IPure Wizard.

#### **SPECIFICHE TECNICHE**

| Formato e montaggio: | Serie 6700 - Superficie           |  |  |
|----------------------|-----------------------------------|--|--|
| Risoluzione display: | 800 x 480 pixel                   |  |  |
| Pulsanti:            | 4                                 |  |  |
| Compatibilità SIP:   | SIP 2.0                           |  |  |
| Programmazioni:      | Tramite touchscreen o software PC |  |  |
|                      | IPure Wizard                      |  |  |
| Assorbimenti:        | Standby: 400mA                    |  |  |
|                      | In funzione: 600mA                |  |  |
| Tensione di lavoro:  | 12Vdc - 650mA oppure              |  |  |
|                      | PoE 802.3af (Class 0 - 12.95W)    |  |  |

#### **BOBINA A INDUZIONE PER UTENTI DI APPARECCHI ACUSTICI**

Questo dispositivo è dotato di una bobina a induzione per gli utenti di apparecchi acustici. L'utente dovrebbe impostare l'apparecchio acustico alla posizione **T** per utilizzare questa funzione (vedi **Fig. 1** - (**D**) **a pag. 19**).

**Nota:** l'etichetta con il simbolo  $\mathcal{D}$ , indica l'esatta posizione della bobina ed è removibile.

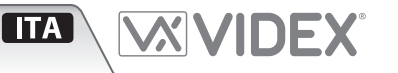

#### Art. 6798 Videocitofono viavoce touchscreen 7" per sistema IPure

#### **SERVER WEB INTERNO**

Il dispositivo consente di accedere ad alcune funzionalità tramite PC o tablet e smartphone (disponibile solo in lingua inglese).

#### Primo accesso

- 1. Avviare un browser su un PC, tablet o smartphone e digitare l'indirizzo IP completo del dispositivo nella barra degli indirizzi: Es: http://192.168.1.123
- 2. Inserire le credenziali di default:
  - Username: admin
  - Password: videx
- 3. Cliccare/toccare Login

#### Note:

- Il client (PC, smartphone, tablet) deve essere connesso alla stessa rete LAN/WLAN.
- Per trovare l'indirizzo IP del dispositivo, dalla schermata Home, toccare l'icona **Menù** = e successivamente **Info.**
- Il protocollo http<u>s</u> non è supportato.

Sono disponibili le seguenti opzioni:

- Screenshots
- Video Recordings
- Audio Recordings
- Change Password
- Application Log
- Logout

#### Screenshots, Video Recordings e Audio Recordings

Consente la visualizzazione di screenshot, registrazioni video e l'ascolto di registrazioni audio acquisiste dal dispositivo.

Queste acquisizioni sono le stesse che è possibile visualizzare nel menù Registro eventi.

Per ogni evento è indicato il nome del dispositivo, la data e l'ora dell'acquisizione.

Modalità a schermo intero, download e altre funzionalità dipendono dal browser.

Cliccare/toccare Back per tornare al menù.

#### **Change Password**

Consente di personalizzare la password di accesso.

- 1. Inserisci la password attuale, la nuova password e confermala.
- 2. Cliccare/toccare **Submit** per confermare

#### oppure

Cliccare/toccare Back per tornare al menù senza cambiare la password.

i) Per reimpostare la password predefinita vedere "Ripristino password pagina Web" a pag. 28. Il nome utente è sempre lo stesso (admin).

#### **Application Log**

Consente di scaricare un file di log del dispositivo per scopi diagnostici.

#### Logout

Esce dal server web.

|          | Login |
|----------|-------|
| Username |       |
| Password |       |
|          | Login |

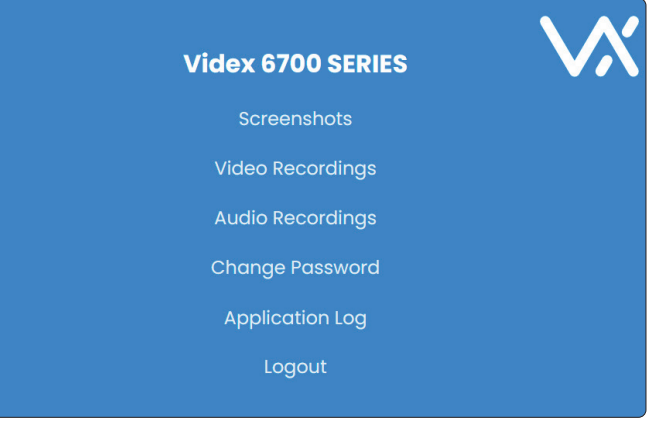

Fig. 35

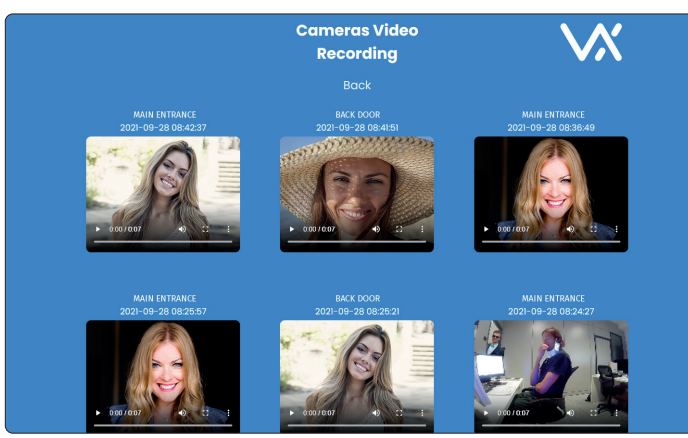

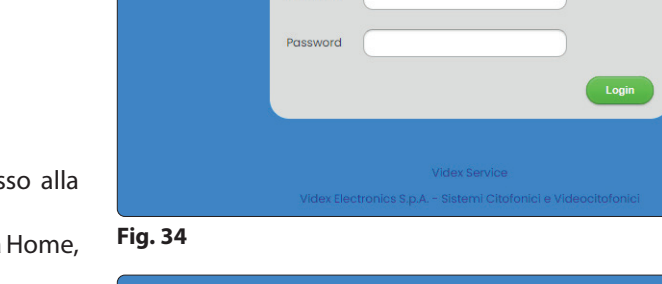

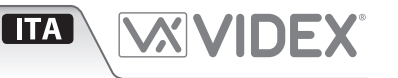

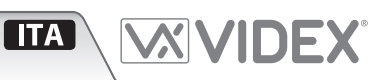

#### **ISTRUZIONI DI INSTALLAZIONE A PARETE**

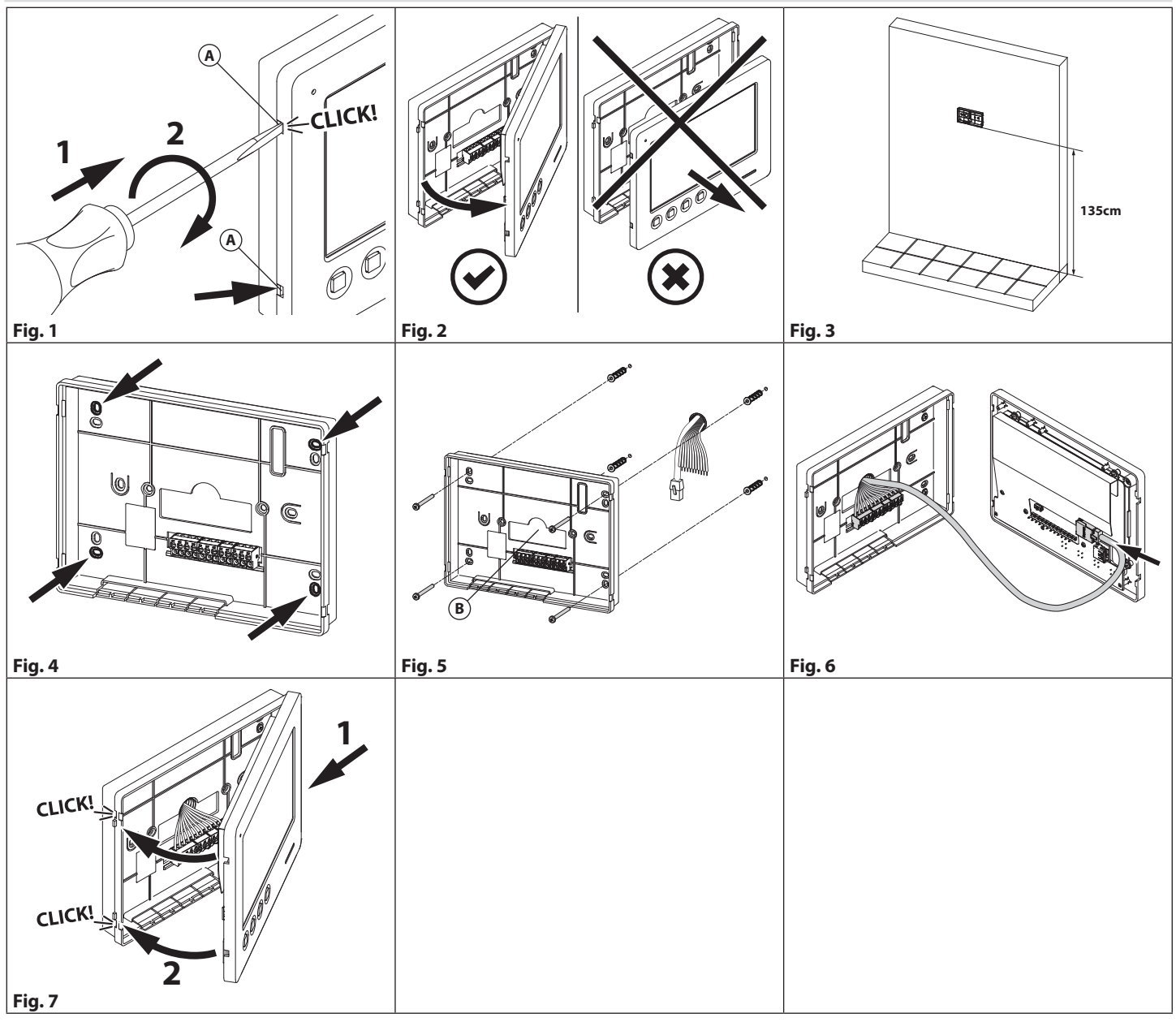

#### 🗥 ATTENZIONE: Ricordarsi di togliere l'alimentazione prima di installare il videocitofono.

1. Rimuovere la placca inserendo un giravite piatto da 5.5mm in entrambe le clip (A) dopodiché ruotare in senso orario fino a che non si udirà un "CLICK!" (Fig. 1).

- 2. Tirare verso l'esterno la parte sinistra del coperchio. Non tirare il coperchio in direzione dritta (Fig. 2).
- 3. Posizionare la base sulla parete **in posizione orizzontale** lasciando circa 135cm tra il lato inferiore della base ed il pavimento finito (**Fig. 3**).
- 4. Segnare i punti per i fori di fissaggio tenendo conto che i fili devono essere passati attraverso il foro (B) (Fig. 4).
- 5. Realizzare i fori, inserire i tasselli e fissare la base con le viti passando i fili nel foro (B) (Fig. 5).
- 6. Collegare i fili ai terminali seguendo lo schema di installazione fornito ed il cavo Ethernet al connettore LAN (Fig. 6).
- 7. Chiudere il dispositivo: agganciarlo prima nella parte destra quindi nella parte sinistra fino a sentire un "CLICK!" (Fig. 7).

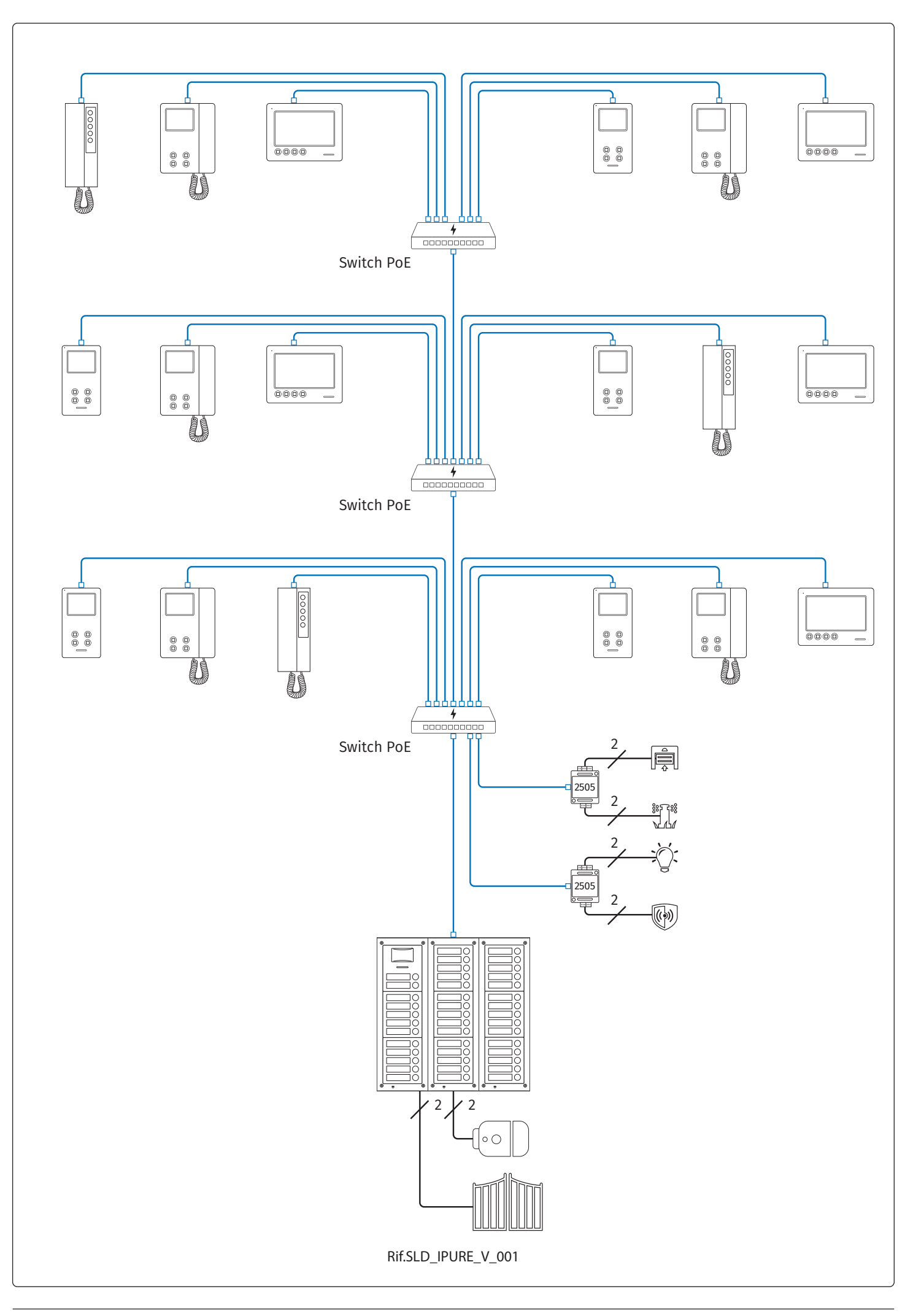

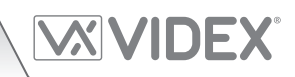

| <br> |
|------|
| <br> |
| <br> |
| <br> |
| <br> |
| <br> |
| <br> |
| <br> |
| <br> |
| <br> |
| <br> |
| <br> |
| <br> |
| <br> |
| <br> |
| <br> |
| <br> |
| <br> |
| <br> |
| <br> |
| <br> |
| <br> |
| <br> |
| <br> |
| <br> |
| <br> |

#### ENG DISPOSAL

In accordance with the Legislative Decree no. 49 of 14 March 2014 "Implementation of the Directive 2012/19/EU on waste electrical and electronic equipment (WEEE)".

The crossed-out bin symbol on the equipment or on the packaging indicates that when the product reaches the end of its lifetime, it must be collected separately from mixed municipal waste. The user must, therefore, dispose of the equipment at the end of its lifetime in the suitable waste collection centres or bring it to the retailer during the purchase of a new equipment of equivalent type at the ratio of one-to-one. Furthermore, the user is allowed to dispose of the WEEEs of very small size (domestic appliances without any external dimension exceeding 25 cm (9.84 inches) for free to the retailers, without any purchase obligation. The correct waste disposal of the WEEEs contributes to their reuse, recycling and recovery and avoids potential negative effects on the environment and human health due to the possible presence of dangerous substances within them.

#### ITA SMALTIMENTO

Ai sensi del Decreto Legislativo 14 marzo 2014, nº 49 "Attuazione della direttiva 2012/19/UE sui rifiuti di apparecchiature elettriche ed elettroniche (RAEE)".

Il simbolo del cassonetto barrato riportato sull'apparecchiatura o sulla sua confezione indica che il prodotto alla fine della propria vita utile deve essere raccolto separatamente dagli altri rifiuti urbani misti. L'utente dovrà, pertanto, conferire l'apparecchiatura giunta a fine vita presso gli idonei centri di raccolta differenziata oppure riconsegnarla al rivenditore al momento dell'acquisto di una nuova apparecchiatura di tipo equivalente, in ragione di uno a uno. L'utente ha, inoltre, la possibilità di conferire gratuitamente presso i distributori, senza alcun obbligo di acquisto, per i RAEE di piccolissime dimensioni (per le apparecchiature di tipo domestico con nessuna dimensione esterna superiore a 25 cm).

L'adeguata raccolta differenziata dei RAEE contribuisce al loro riutilizzo, riciclaggio e recupero ed evita potenziali effetti negativi sull'ambiente e sulla salute umana dovuti alla eventuale presenza di sostanze pericolose al loro interno.

#### FRA ÉLIMINATION

Conformément au décret législatif n ° 49 du 14 mars 2014 relatif à l' « Application de la directive 2012/19 / UE relative aux déchets d'équipements électriques et électroniques (DEEE) ».

Le symbole de la poubelle barrée sur l'équipement ou sur son emballage indique que le produit en fin de vie utile doit être collecté séparément des autres déchets municipaux en mélange. L'utilisateur doit donc remettre l'équipement en fin de vie aux centres de collecte appropriés ou le restituer au revendeur lors de l'achat d'un nouveau type d'équipement équivalent, dans le rapport de un à un. De plus, l'utilisateur a la possibilité de conférer gratuitement aux distributeurs, sans aucune obligation d'achat, de très petits DEEE (pour les appareils ménagers sans dimensions extérieures supérieures à 25 cm). La collecte séparée adéquate des DEEE contribue à leur réutilisation, leur recyclage et leur valorisation et évite les éventuels effets négatifs sur l'environnement et la santé humaine en raison de la présence possible de substances dangereuses dans ceux-ci.

#### SPA ELIMINACIÓN

De conformidad con el Decreto legislativo n. 49 de 14 de marzo 2014 "Aplicación de la Directiva 2012/19/UE relativa a residuos de aparatos eléctricos y electrónicos (RAEE)".

El símbolo del contenedor tachado indicado sobre los aparatos o sobre los embalajes señala que el producto al final de su vida útil debe ser recogido separadamente de otros residuos municipales mezclados. Por tanto, el usuario deberà conferir los aparatos al final de su vida útil en los apropriados centros de recogida selectiva o devolverlos al revendedor al momento de la compra de nuevos aparatos equivalentes, en una relación de uno a uno. Además, el usuario tiene la posibilidad de entregar sin cargo a los distribuidores, sin ninguna obligación de compra, los RAEEs muy pequeños (para electrodomésticos sin dimensiones externas superiores a 25 cm).

La recogida selectiva apropriada de los RAEEs contribuye a su reutilización, reciclaje y valorización y evita potenciales impactos negativos sobre el medio ambiente y la salud humana debidos a la possible presencia de substancias peligrosas dentro de ellos.

#### NLD VERWIJDERING

In overeenstemming met het Wetsbesluit nr. 49 van 14 maart 2015 "Implementatie van de Richtlijn 2012/19/EU inzake afgedankte elektrische en elektronische apparaten (AEEA)".

Het doorgekruiste vuilnisbaksymbool op het apparaat of de verpakking geeft aan dat het product aan het einde van zijn levensduur niet samen met het gewone huisvuil weggegooid mag worden. De gebruiker moet het apparaat aan het einde van zijn levensduur inleveren bij een gepast inzamelpunt of de winkel waar hij een nieuw apparaat van een gelijksoortig type zal kopen. De gebruiker kan tevens AEEA's van een zeer klein formaat (huishoudapparaten met een buitenafmeting kleiner dan 25 cm (9,84 inch) gratis en zonder enige aankoopverplichting bij handelaars inleveren. Een juiste verwijdering van AEEA's draagt bij tot hergebruik, recycling en terugwinning, en voorkomt potentiële negatieve effecten op het milieu en de menselijke gezondheid door de mogelijke aanwezigheid van gevaarlijke stoffen.

#### POR ELIMINAÇÃO

De acordo com o Decreto Legislativo n.º 49 de 14 de março de 2014 "Implementação da Diretiva 2012/19/UE relativa aos resíduos de equipamentos elétricos e eletrónicos (REEE)".

O símbolo do caixote do lixo riscado no equipamento ou na embalagem indica que quando o produto atinge o fim da sua vida útil, deve ser recolhido separadamente dos resíduos urbanos mistos. O utilizador deve, portanto, eliminar o equipamento no final da sua vida útil nos centros de recolha de resíduos adequados ou levá-lo ao vendedor durante a compra de um novo equipamento de tipo equivalente, na proporção de um para um. Além disso, o utilizador pode eliminar gratuitamente os REEE de dimensões muito reduzidas aos vendedores, sem qualquer obrigação de compra.(só aparelhos domésticos sem qualquer dimensão externa que exceda 25 cm, ou seja 9,84 polegadas). A correta eliminação dos REEE contribui para a sua reutilização, reciclagem e recuperação e evita potenciais efeitos negativos sobre o ambiente e a saúde humana devido à possível presença de substâncias perigosas no seu interior.

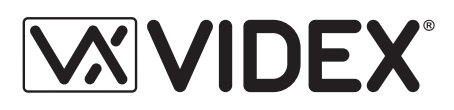

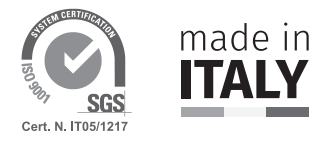

| MANUFACTURER        | VIDEX ELECTRONICS S.P.A.            |                                |
|---------------------|-------------------------------------|--------------------------------|
| FABBRICANTE         | Via del Lavoro, 1                   |                                |
| FABRICANT           | 63846 Monte Giberto (FM) Italy      |                                |
| FABRICANTE          | Tel (+39) 0734 631669               |                                |
| FABRIKANT           | Fax (+39) 0734 632475               |                                |
| FABRICANTE          | www.videx.it - info@videx.it        |                                |
| الشركة المصنِّعة    |                                     |                                |
| CUSTOMER SUPPORT    | VIDEX ELECTRONICS S.P.A.            | UK Customers only:             |
| SUPPORTO CLIENTI    | www.videx.it                        | VIDEX SECURITY LTD             |
| SUPPORTS CLIENTS    | technical@videx.it                  | www.videxuk.com                |
| ATENCIÓN AL CLIENTE | Tel: +39 0734-631669                | Tech Line: 0191 224 3174       |
| KLANTENDIENST       | Fax: +39 0734-632475                | tech@videxuk.com               |
| APOIO AO CLIENTE    |                                     |                                |
| خدمة العملاء        |                                     |                                |
|                     | Portugal office:                    | Singapore office:              |
|                     | VX IBÉRIA, UNIPESSOAL LDA           | VIDEX ASIA PACIFIC PTE LTD     |
|                     | Rua Tenente Mário Grilo, 26 D, E, F | 31 Woodlands Close             |
|                     | 4200-397 Porto                      | #06-37 Woodlands Horizon       |
|                     | Phone: (+351) 221 124 531           | Singapore 737855               |
|                     | www.videx.it                        | Phone: (+65) 81898912          |
|                     | comercial@videx.it                  | commercial@videx.it            |
|                     | Main UK office:                     | Northern UK office:            |
|                     | VIDEX SECURITY LTD                  | VIDEX SECURITY LTD             |
|                     | 1 Osprey Trinity Park               | Unit 4-7                       |
|                     | Trinity Way                         | Chillingham Industrial Estate  |
|                     | LONDON E4 8TD                       | Chapman Street                 |
|                     | Phone: (+44) 0370 300 1240          | NEWCASTLE UPON TYNE - NE6 2XX  |
|                     | www.videxuk.com                     | Tech Line: (+44) 0191 224 3174 |
|                     | marketing@videxuk.com               | Phone: (+44) 0370 300 1240     |
|                     | Greece office:                      | Danish office:                 |
|                     | VIDEX HELLAS Electronics            | VIDEX DANMARK                  |
|                     | 48 Filolaou Str.                    | Hammershusgade 15              |
|                     | 11633 ATHENS                        | DK-2100 COPENHAGEN             |
|                     | Phone: (+30) 210 7521028            | Phone: (+45) 39 29 80 00       |
|                     | (+30) 210 7521998                   | Fax: (+45) 39 27 77 75         |
|                     | Fax: (+30) 210 7560712              | www.videx.dk                   |
|                     | www.videx.gr                        | videx@videx.dk                 |
|                     | videx@videx.gr                      |                                |
|                     | Benelux office:                     | Dutch office:                  |
|                     | NESTOR COMPANY NV                   | NESTOR COMPANY BV              |
|                     | E3 laan, 93                         | Business Center Twente (BCT)   |
|                     | B-9800 Deinze                       | Grotestraat, 64                |
|                     | Phone: (+32) 9 380 40 20            | NL-7622 GM Borne               |
|                     | Fax: (+32) 9 380 40 25              | www.nestorcompany.be           |
|                     | www.nestorcompany.be                | info@nestorcompany.be          |
|                     | info@nestorcompany.be               |                                |

# 

The product is CE marked demonstrating its conformity and is for distribution within all member states of the EU with no restrictions. This product follows the provisions of the European Directives 2014/30/EU (EMC); 2014/35/EU (LVD); 2011/65/EU (RoHS): CE marking 93/68/EEC.

Le produit est marqué CE à preuve de sa conformité et peut être distribué librement à l'intérieur des pays membres de l'union européenne EU.

Ce produit est conforme aux directives européennes 2014/30/EU (EMC) ; 2014/35/ EU (LVD) ; 2011/65/EU (RoHS): marquage CE 93/68/EEC.

Het product heeft de CE-markering om de conformiteit ervan aan te tonen en is bestemd voor distributie binnen de lidstaten van de EU zonder beperkingen. Dit product volgt de bepalingen van de Europese Richtlijnen 2014/30/EU (EMC); 2014/35/ EU (LVD); 2011/65/EU (RoHS): CE-markering 93/68/EEG.

يحمل المنتَج علامة التوافق الأورونيِّ CE لإظهار توافقه مع المواصفات ذات الصِلة وإمكانية توزيعه في كافَّه دول الاتِّحاد الأورونيَّ بدون أيَّه قيود. يلبِّي هذا المنتَج جميع متطلِّبات التوجيهات الأورونيَّية EU/To/۲۰۱٤;(EU (EMC/۳۰/۲۰۱٤); EU/To/۲۰۱۱): علامة المطابقة للمواصفات الأورونيَّة EEC/TA/97 °CE. Il prodotto è marchiato CE a dimostrazione della sua conformità e può essere distribuito liberamente all'interno dei paesi membri dell'Unione Europea UE. Questo prodotto è conforme alle direttive Europee: 2014/30/UE (EMC); 2014/35/UE (LVD); 2011/65/UE (RoHS): marcatura CE 93/68/EEC.

El producto lleva la marca CE que demuestra su conformidad y puede ser distribuido en todos los estados miembros de la unión europea UE.

Este producto cumple con las Directivas Europeas 2014/30/EU (EMC); 2014/35/EU (LVD); 2011/65/EU (RoHS): marca CE 93/68/EEC.

O produto tem a marca CE que demonstra a sua conformidade e destina-se a distribuição em todos os estados membros da UE, sem restrições. Este produto segue as disposições das Diretivas Europeias 2014/30/UE (EMC); 2014/35/UE (LVD); 2011/65/UE (RoHS): marcação CE 93/68/CEE.

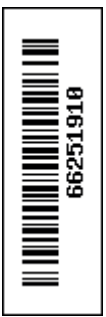